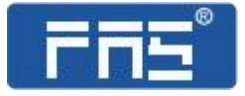

# 产品使用说明书

PRODUCT USE INSTRUCTIONS

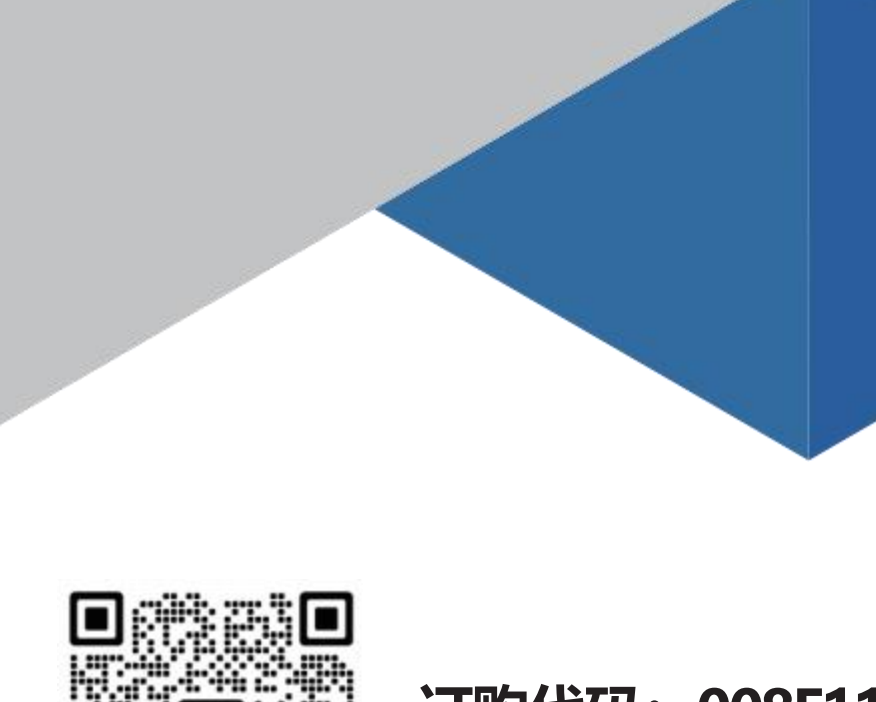

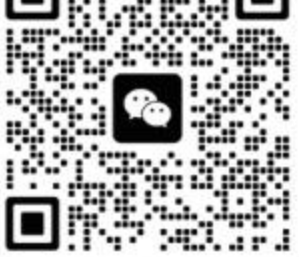

[技术支持]

## 订购代码: 008F11

订货编号: FAS-CTEU-MPL-24

## 多协议通讯模块用户手册

Profinet、Ethernet/IP、EtherCAT、CC-Link IEFB、Modbus TCP 协议

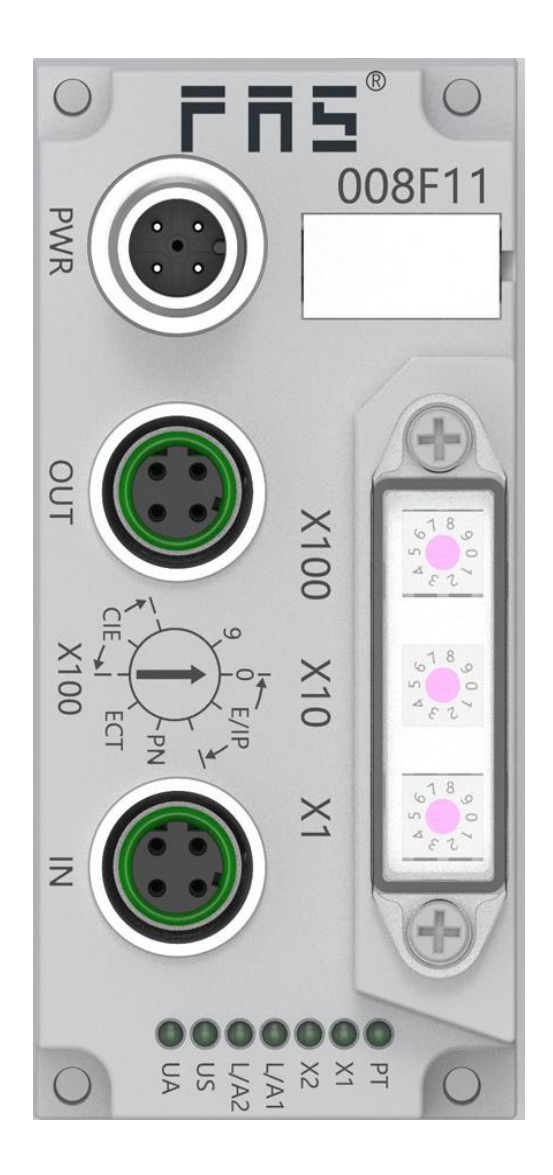

## <u>目</u>录

| 多协议i          | <b>通讯模块用户手册</b>                                  | 1  |
|---------------|--------------------------------------------------|----|
| Profinet      | 、Ethernet/IP、EtherCAT、CC-Link IEFB、Modbus TCP 协议 | 2  |
| 安全性.          |                                                  | 4  |
| <b>1</b> .部件功 | b能说明                                             | 6  |
| 1.1           | 模块整体介绍                                           | 6  |
| 1.2           | 阀岛整体介绍                                           | 7  |
| 2.电气连         | Ĕ接                                               | 8  |
| 2.1           | 电源接口                                             | 8  |
| 2.2           | 总线通讯接口(OUT)                                      | 8  |
| 2.3           | 总线通讯接口(IN)                                       |    |
| 3.技术数         | 女据                                               | 9  |
| 3.1           | 机械尺寸                                             | 9  |
| 3.2           | 机械数据                                             | 9  |
| 3.3           | 运行工况                                             | 10 |
| 3.4           | 电气数据                                             | 10 |
| 3.5           | 网络端口                                             |    |
| 3.6           | 功能指示符                                            |    |
| 4.集成          |                                                  |    |
| 4.1           | 模块配置                                             | 13 |
| 4.2           | 通讯模块数据                                           | 15 |
| 4.3           | PLC 集成教程                                         | 22 |
| 5.附录          |                                                  | 46 |
| 5.1           | 订货信息                                             |    |

安全性

## ∎ 预期用途

此手册描述作为分散式输入和输出模块,用于连接到一个工业 网络。

-----

■ 安装和启动

#### 注意事项!

安装和启动只能由受过培训的专门人员来执行。有资格的个人 是指熟悉产品安装和操作的,且具有执行此操作所需的资质。 任何未经授权的操作或违法不恰当的使用造成的损坏,不包括 在生产商的质保范围之内。设备操作员应负责保证遵守相应的 安全性和事故预防规章制度。

## ■ 耐腐蚀性

#### 注意事项!

FNI 模块通常具有良好的耐化学性和耐油性特征。当使用在腐蚀性媒介中(例如高浓度的化学、油、润滑剂和冷却剂等物质媒介(也就是水含量很低)中),在相应的应用材质兼容性之前,必须对上述媒介进行检查确认。如果由于这种腐蚀性介质而导致模块故障或损坏,则不能要求缺陷索赔。

\_\_\_\_\_

## ■ 危险电压

注意事项! 使用设备之前,断开所有电源!

## ■ 一般安全性

| 调试和检查                      | 故障                                                                      | 业主/操作员的<br>义务                                   | 预期使用                                                                                         |
|----------------------------|-------------------------------------------------------------------------|-------------------------------------------------|----------------------------------------------------------------------------------------------|
| 在调试之前,<br>应仔细阅读用<br>户手册内容。 | 倘若缺陷或设备故<br>障无法纠正时,必<br>须停止对设备进<br>行操作运行,以免<br>遭受未经授权使<br>用可能造成的损<br>坏。 | 此设备是一件符<br>合 EMC A 类的产<br>品。此设备会产<br>生 RF 噪音    | 制造商提供的质保范围和有限责<br>任声明不包含以下原因导致的损<br>坏:                                                       |
| 此系统不能在以人员安全取               | 只有在外壳完全安                                                                | 业主/操作员必<br>须采取恰当的预<br>防措施来使用此<br>设备。            | <ul> <li>未经授权的篡改操</li> <li>不恰当的使用操作</li> <li>与用户手册中提供的说明解释</li> <li>不符的使用、安装和操作处理</li> </ul> |
| 供于设备切能<br>的环境下使<br>用。      | ₩<br>一袋灯后, Л 能确保预<br>期的使用。                                              | 此设备只能使用<br>与此设备相匹配<br>的电源,以及只<br>能连接批准适用<br>的电缆 |                                                                                              |

## 1.部件功能说明

## 1.1 模块整体介绍

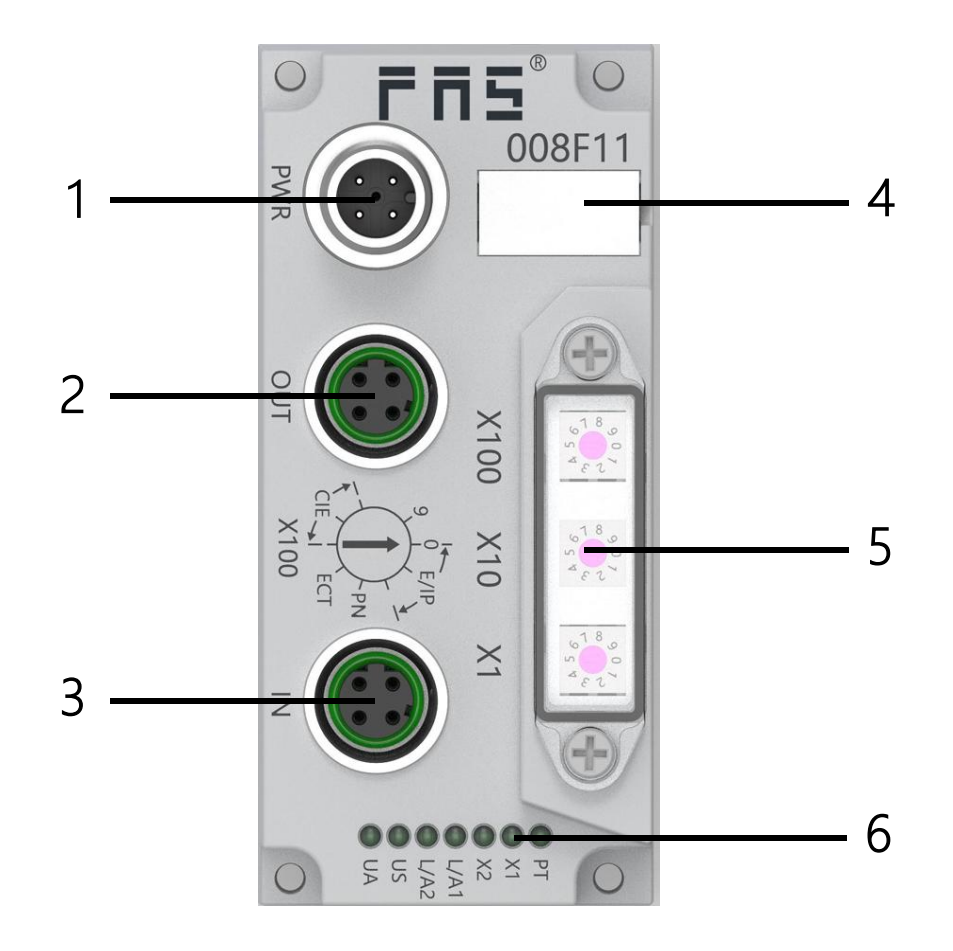

| 1    | 2           | 3          |
|------|-------------|------------|
| 电源接口 | 总线通讯接口(OUT) | 总线通讯接口(IN) |
| 4    | 5           | 6          |
| 标识板  | 拨码开关        | LED 状态指示灯  |

## 1.2 阀岛整体介绍

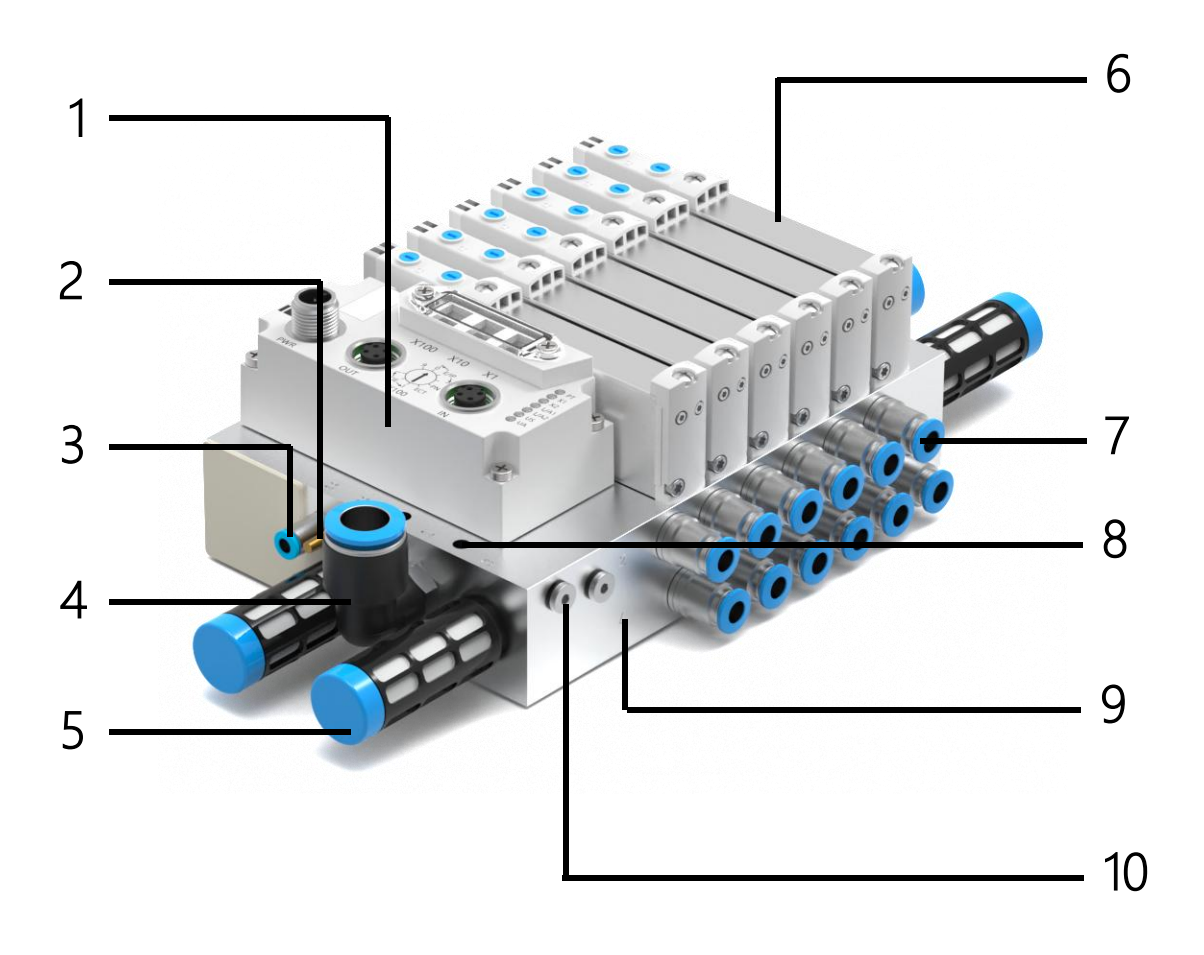

| 1                  | 2   | 3     | 4   | 5           |
|--------------------|-----|-------|-----|-------------|
| 通讯模块 外部先导 列<br>消声器 |     | 外部先导口 | 进气孔 | 消声器         |
| 6                  | 7   | 8     | 9   | 10          |
| 电磁阀                | 工作口 | 安装孔   | 汇流板 | 先导口<br>分隔螺钉 |

## <u>2.电气连接</u>

2.1 电源接口

| 电源接口    | 引脚 | 功能  | 描述       | 备注          |
|---------|----|-----|----------|-------------|
| 2       | 1  | UA  | 阀片电源 24V |             |
| 2       | 2  | GND | 阀片电源 OV  | M12         |
| 3(● ●)1 | 3  | US  | 总线电源 24V | 4 心<br>A 编码 |
| •       | 4  | GND | 总线电源 OV  | 公头          |

## 2.2 总线通讯接口(OUT)

| 总线通讯接口(OUT) | 引脚 | 功能  | 描述    | 备注   |
|-------------|----|-----|-------|------|
| 2           | 1  | Tx+ | 发送数据+ | N112 |
| 502         | 2  | Rx+ | 接收数据+ | 4-芯  |
|             | 3  | Tx- | 发送数据+ | D 编码 |
| 4           | 4  | Rx- | 接收数据- | 1田11 |

## 2.3 总线通讯接口(IN)

| 总线通讯接口(IN) | 引脚 | 功能  | 描述    | 备注          |
|------------|----|-----|-------|-------------|
| 2          | 1  | Tx+ | 发送数据+ | N412        |
| 502        | 2  | Rx+ | 接收数据+ | W112<br>4-芯 |
|            | 3  | Tx- | 发送数据+ | D 编码        |
| 4          | 4  | Rx- | 接收数据- | 1田11        |

## 3.技术数据

3.1 机械尺寸

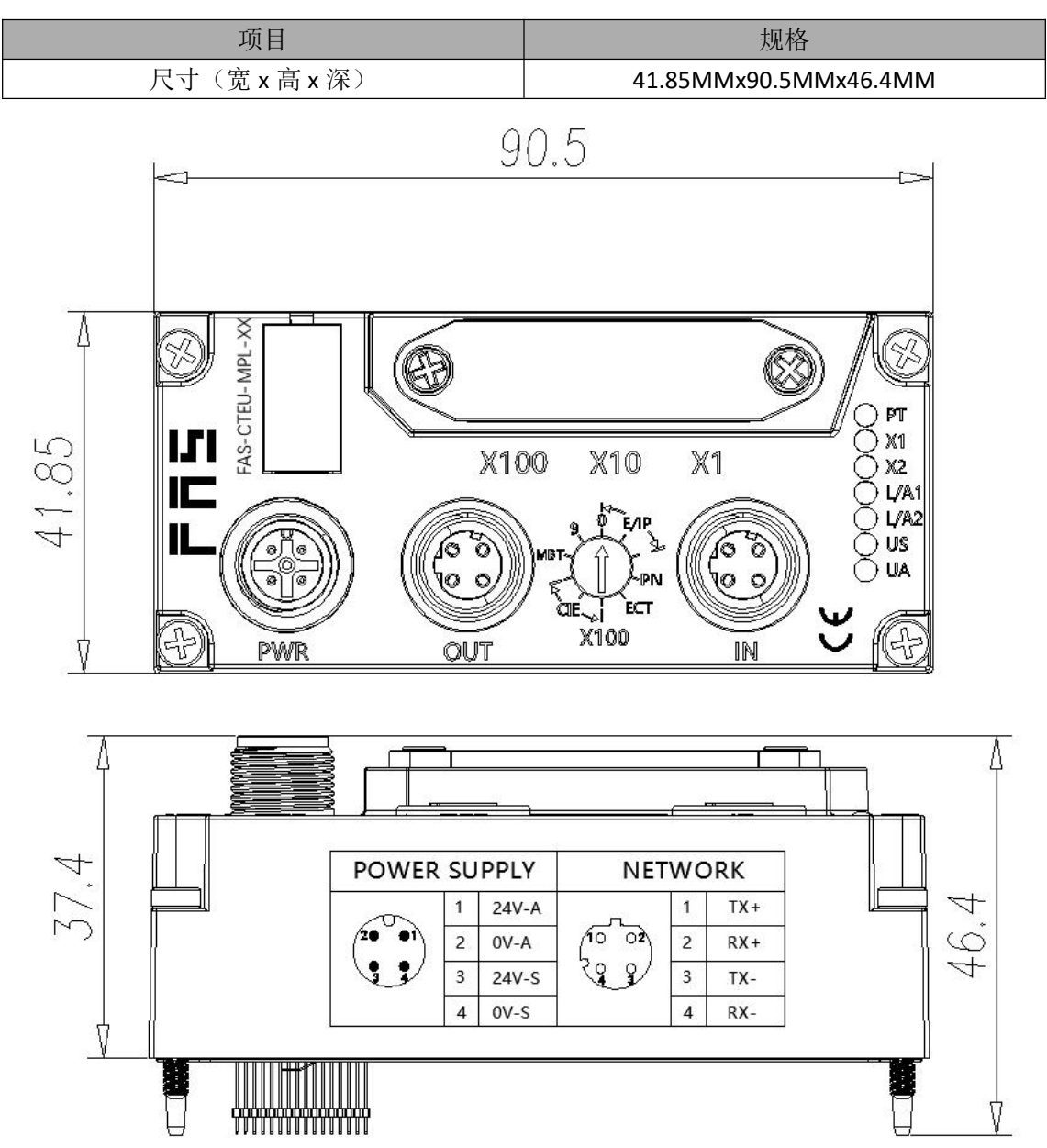

## 3.2 机械数据

| 壳体材质      | PA         |
|-----------|------------|
| 材料的注意事项   | 符合 RoHS 规定 |
| 电源接口      | A 编码(公)    |
| 输入端口/输出端口 | D 编码(母)    |
| 安装类型      | 4-通孔安装     |

#### 第9页共47页

## 3.3 运行工况

| 工作温度 | 10+50 °C        |  |
|------|-----------------|--|
| 工作湿度 | 3585% RH(无冷凝)   |  |
| 工作大气 | 无腐蚀性气体          |  |
| 存储温度 | -20+60 °C       |  |
| 耐压   | 500 VAC (1 分钟)  |  |
| 绝缘电阻 | 500 VDC, ≥10 MΩ |  |
| 防护等级 | IP67            |  |

## 3.4 电气数据

| 阀岛耗电(lus)   | ≤0.1A (21.626.4VDC)      |
|-------------|--------------------------|
| 电磁阀总耗电(lua) | ≪4A (22.826.4VDC)        |
| 单路负载        | 单路小于 350mA 带浪涌保护 24V 电磁阀 |

## 3.5 网络端口

| 通讯类型                                                                                                    | 以太网                                                    |  |  |
|----------------------------------------------------------------------------------------------------|--------------------------------------------------------|--|--|
| 支持协议                                                                                                    | Profinet、Ethernet/IP、 EtherCAT、CC-Link IEFB、ModBus TCP |  |  |
| 电缆类型                                                                                                    | 屏蔽双绞线最小 STP CAT5/STP CAT 5e,符合 IEEE 802.3              |  |  |
| **************************************                                                                                                    | 100 Mbps (Profinet/EtherCAT)                           |  |  |
| 致1/61 (F) 11 (F) 11 | 10Mbps/100Mbps(自适应 Ethernet/IP)                        |  |  |
| 输出线圈数                                                                                                    | 最多 48 路, 24 位阀片                                        |  |  |

## 3.6 功能指示符

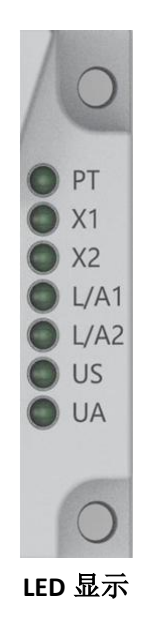

第10页共47页

| LED | 显示   | 功能               |
|-----|------|------------------|
|     | 绿色   | Ethernet/IP 协议   |
|     | 橙色   | Profinet 协议      |
| РТ  | 蓝色   | EtherCAT 协议      |
|     | 白色   | CC-Link IEFB 协议  |
|     | 冰蓝色  | Modbus TCP 协议    |
| LIC | 绿色   | 输入电压正常           |
| 03  | 红色闪烁 | 输入电压低(<18V)      |
|     | 绿色   | 输出电压正常           |
|     | 红色闪烁 | 输出电压低(<18V)      |
| UA  | 红色常亮 | 不存在输出电压(<11V)    |
|     | 黄色闪烁 | 设备(OUT)发送/接收以太网帧 |
|     | 关闭   | 设备(OUT)未连接到以太网   |

| EtherCAT 通 | EtherCAT 通讯协议时指示灯状态含义 |                           |  |  |  |  |  |
|------------|-----------------------|---------------------------|--|--|--|--|--|
| LED        | 显示                    | 功能                        |  |  |  |  |  |
|            | 关闭                    | 无错误,设备初始化中                |  |  |  |  |  |
| V1         | 绿灯闪烁 2.5HZ            | 待机:设备未被配置                 |  |  |  |  |  |
| AI         | 绿灯闪烁 1HZ              | 安全运行:设备处于安全运行状态           |  |  |  |  |  |
|            | 绿色常亮                  | 运行:设备处于运行状态               |  |  |  |  |  |
|            | 关闭                    | 无错误,设备 Ether CAT 通信处于工作状态 |  |  |  |  |  |
| vo         | 红灯闪烁 2.5HZ            | 配置无效                      |  |  |  |  |  |
| λΖ         | 红灯闪烁 1HZ              | 本地错误                      |  |  |  |  |  |
|            | 红灯双闪                  | 应用程序监视超时                  |  |  |  |  |  |
| L/A1       | 绿色闪烁                  | 设备(IN)发送/接收以太网帧           |  |  |  |  |  |
| L/A2       | 绿色闪烁                  | 设备(OUT)发送/接收以太网帧          |  |  |  |  |  |

| Ether Net/I | P ,Modbus TCP 通讯协议时 | 寸指示灯状态含义         |  |  |  |
|-------------|---------------------|------------------|--|--|--|
| LED         | 显示                  | 功能               |  |  |  |
|             | 绿色常亮                | 工作状态: 设备运行正常     |  |  |  |
|             | 绿灯闪烁 1HZ            | 待机:设备未被配置        |  |  |  |
| V1          | 绿红绿更替闪烁             | 自检:设备正在进行开机测试。   |  |  |  |
|             | 红色闪烁 1HZ            | 可恢复故障:           |  |  |  |
|             | 红灯常亮                | 不可恢复故障           |  |  |  |
|             | 关闭                  | US 无输入电压         |  |  |  |
|             | 绿色常亮                | 已连接              |  |  |  |
|             | 绿灯闪烁 1HZ            | 未连接              |  |  |  |
| vo          | 绿红绿更替闪烁             | 自检:设备正在进行开机测试。   |  |  |  |
| X2          | 红色闪烁 1HZ            | 连接超时             |  |  |  |
|             | 红灯常亮                | IP 重复            |  |  |  |
|             | 关闭                  | US 无输入电压或无 IP 地址 |  |  |  |

#### 第11页共47页

| Profinet 通 | 讯协议时指示灯状态含义    |                       |
|------------|----------------|-----------------------|
| LED        | 显示             | 功能                    |
|            | 关闭             | 工作正常                  |
| X1         | 红色闪烁 3s 1HZ    | 总线启动                  |
|            | 红色常亮           | 系统错误                  |
|            | 关闭             | 工作正常                  |
| vo         | 红色闪烁 2HZ       | 没有数据交换                |
| λ2         | <b>好</b> 岳 告 吉 | 没有配置;或低速物理链 接;或者没有物理链 |
|            | <u> </u>       | 接                     |

| CC-Link IEFE | CC-Link IEFB 通讯协议时指示灯状态含义 |             |  |  |  |  |  |
|--------------|---------------------------|-------------|--|--|--|--|--|
| LED          | 显示                        | 功能          |  |  |  |  |  |
|              | 绿灯关闭                      | 模块没有连接      |  |  |  |  |  |
| X1           | 绿灯闪烁 2.5HZ                | 模块没有通讯      |  |  |  |  |  |
|              | 绿灯闪烁 1HZ                  | 模块没有配置      |  |  |  |  |  |
|              | 绿色常亮                      | 运行:设备处于运行状态 |  |  |  |  |  |
| vo           | 关闭                        | 模块工作正常      |  |  |  |  |  |
| ΛΖ           | 红色常亮                      | 通讯错误        |  |  |  |  |  |

<u>4.集成</u>

### 4.1 模块配置

### 4.1.1 通讯协议切换

LED 指示灯 PT 颜色表示当前协议,可通过拨码盘更改协议:

| 序号 | X100 | X10 | X1  | 通信协议        | PT  |
|----|------|-----|-----|-------------|-----|
| 1  | 0~2  | 0~9 | 0~9 | ETHERNET/IP | 绿灯  |
| 2  | 3    | -   | -   | PROFINET    | 橙灯  |
| 3  | 4    | —   | -   | ETHERCAT    | 蓝色  |
| 4  | 5~7  | 0~9 | 0~9 | CIEBS       | 白色  |
| 5  | 8    | 0~9 | 0~9 | Modbus TCP  | 冰蓝色 |

操作步骤:

1.设备断电,拨码 900;
 2.设备上电,等待 5s;
 3.设备断电,根据不同协议和 IP 最后一位(可直接设置),进行拨码;
 4.设备上电,等待 30s 至协议对应颜色 LED 灯亮;

## 4.1.2 网段修改

不同协议下的默认网关,如下表

| 通讯协议         | 默认网关        |
|--------------|-------------|
| Ethernet/IP  | 192.168.1.1 |
| Profinet     | 无效          |
| EtherCAT     | 无效          |
| CC-Link IEFB | 192.168.3.1 |
| Modbus TCP   | 192.168.0.1 |

在 ETHERNET/IP 或 CIEBS 模式下,需要对默认网关进行更改,以 ETHERNET/IP 为例:

两种协议的区别为默认网关不同: ETHERNET/IP 为 192.168.1.xxx, CIEBS 为 192.168.3.xxx. 1、打开配置软件 IoLinkTool.exe

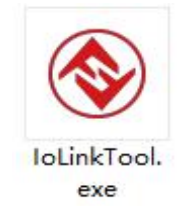

2、设置 IP 地址:

**EIP** 模式下: 拨码开关拨为 001, 阀岛地址为 192.168.1.1(以 **EIP** 为例子, **CIEBS** 默认网关不同)

CIEBS 模式下:拨码 501,阀岛地址为 192.168.3.1

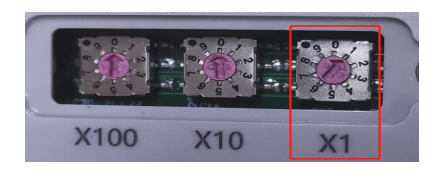

电脑的 IP 地址如下设置:

| IP地址: 192.168.1.200 |               |
|---------------------|---------------|
| 子网掩码: 255.255.255   | .0            |
| 默认网关: 192.168.1.1   |               |
| ○ 自动获得 IP 地址(O)     |               |
| ●使用下面的 IP 地址(S):    |               |
| IP 地址(l):           | 192.168.1.200 |
| 子网掩码( <u>U</u> ):   | 255.255.255.0 |
| 默认网关(D):            | 192.168.1.1   |
|                     |               |

File-Setting-输入 IP Address 192.168.1.1-OK

|                  | Documentinfo                       | Oesice Info  |           |
|------------------|------------------------------------|--------------|-----------|
| s) F /3          | version:                           | Vendor Name: | VendorID: |
| V ELECTRO        | NICS releaseDate:                  | DeviceName:  | DeviceId: |
| nable Collection | Qi Setting                         | 2 - = ×      |           |
|                  |                                    |              | Data:     |
|                  | <no data="" display="" to=""></no> |              |           |

3、连接阀岛:

选择端口 Port0-connect, 左下角变为 connected, 连接成功

|           | DocumentInfo                     | Device Info             |           |
|-----------|----------------------------------|-------------------------|-----------|
|           | version:                         | Vendor Name:            | VendorID: |
| ELECTRON  | ICS releaseDate:                 | DeviceName:             | DeviceId: |
|           | indian inter                     |                         | Index:    |
| ndex Name | Rights Type Va                   | pay writable Read write | Custom    |
|           |                                  |                         | Index:    |
|           |                                  |                         | Data:     |
|           |                                  |                         | Read      |
|           | die date in die be               |                         |           |
|           | <no data="" dspay="" to=""></no> |                         |           |

4、写入新地址:

选择 Advanced-填写需要设定的地址-Write,显示 write Scucessed,更改完成。

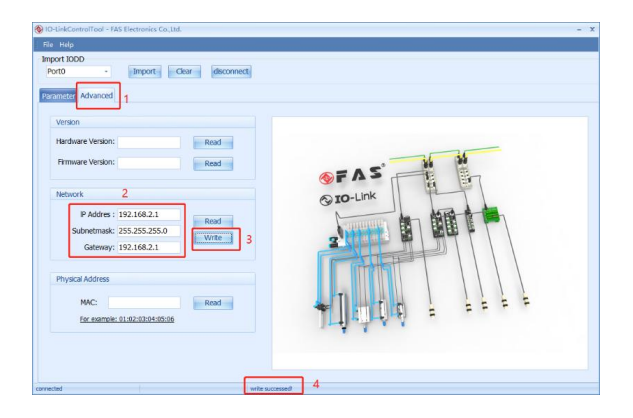

#### 4.1. 3EtherCAT 节点设置

1.通过拨码设定(最大 99)

a.切换到 EtherCAT 协议下,X10 拨码为地址十位,X1 拨码为地址个位 b.通电状态下拨码后需重新上电

2.通过 PLC 设定

a.切换到 EtherCAT 通讯协议下,X10 拨码为 0,X1 拨码为 0 b.通过 PLC 软件设定节点地址

### 4.1.4 线圈数量设置

1.设备断电,拨码 982;

2.设备上电,等待拨码内部绿灯闪烁;

3.绿灯闪烁后,拨动拨码开关至设定线圈数量(停止拨码后 3S,设定值生效); 4.设备断电,拨码至对应协议及 IP 地址(PROFINET、ETHERCAT 无效);

#### 4.1.5 安全状态

当设备运行出错时,通过以下方式设置安全状态(阀岛的状态): 1.设备断电,拨码 950; 2.设备上电,等待拨码内部绿灯闪烁; 3.绿灯闪烁后,通过拨码选择不同安全状态: 000(全输出关闭);001(全输出打开);002(保持状态); 4.设备断电,拨码至对应协议及 IP 地址(Profinet、EtherCAT 无效)。

## 4.2 通讯模块数据

### 4.2.1 线圈定义

线圈定义以下图所示类推为 1A 1B····24A 24B,一个电磁阀占用 2 个位: 1A1B 2A2B 3A3B 4A4B ..... 24A24B

|    |               | 1            | LA 1B                                        | 2A 2B                                        | 3A 3B                                        | 4A 4B                                       | 5A 5B                                        | 6A 6B                                        |   |
|----|---------------|--------------|----------------------------------------------|----------------------------------------------|----------------------------------------------|---------------------------------------------|----------------------------------------------|----------------------------------------------|---|
|    | <b>D</b> FR5° | Ō            |                                              |                                              |                                              |                                             |                                              |                                              |   |
|    | PWR 00        | 08F11        |                                              |                                              |                                              |                                             |                                              |                                              |   |
|    |               |              |                                              |                                              |                                              |                                             |                                              |                                              |   |
| 26 | X100          |              | 04                                           | 04                                           | 0                                            | 0                                           | 0                                            |                                              |   |
|    | X             | -            | FAS-B14-B52<br>-Z                            | FAS-B14-B52<br>-Z                            | FAS-B14-B52<br>-Z                            | FAS-B14-B52<br>-Z                           | FAS-B14-B52<br>-Z                            | FAS-B14-B52<br>-Z                            |   |
| •  | 10 X<br>ECT   | Badi<br>Pril | 1:<br>-0.09-1.0 Mpa<br>12,14:<br>0.3-0.8 Mpa | 1:<br>-0.09+1,0 Mpa<br>12,14:<br>0,3-0,8 Mpa | 1:<br>-0.09-1.0 Mpa<br>12,14:<br>0.3-0.8 Mpa | t<br>-0.09-1,0 Mpa<br>12,14:<br>0,3-0,8 Mpa | 1:<br>-0.09-1,0 Mpa<br>12,14:<br>0,3-0,8 Mpa | 1:<br>-0.09-1,0 Mpa<br>12,14:<br>0,3-0,8 Mpa | • |
|    | z C           |              | 14 14 14                                     | 14                                           | 14 84                                        | 14                                          | 14                                           | 14                                           |   |
| •  |               |              |                                              | 4 2<br>5 1 3                                 | 4 2<br>5 1 3                                 | 4 2<br>5 1 3                                | 4 2<br>5 1 3                                 | 4 2<br>5 1 3                                 | • |
| 3  |               | No.          | 20 z                                         | J<br>∐⊓≊                                     | J⊓≊                                          | J<br>∐⊓≊                                    | J<br>□≃                                      | د<br>۳۵                                      |   |
|    |               |              | $\bigcirc^2$                                 | 02                                           | 02                                           | $\bigcirc^2$                                | $\bigcirc^2$                                 | $\bigcirc^2$                                 |   |

## 4.2.2 输入数据

| Ethernet/IP、Profinet、EtherCAT 通讯协议 |                      |                                       |      |      |          |          |          |          |          |  |
|------------------------------------|----------------------|---------------------------------------|------|------|----------|----------|----------|----------|----------|--|
| 描刊                                 | 功能描述                 |                                       |      |      |          |          |          |          |          |  |
| [                                  | 状态说明                 | Bit7                                  | Bit6 | Bit5 | Bit4     | Bit3     | Bit2     | Bit1     | BitO     |  |
| OpenLoad<br>Status1byte            | 短路诊断<br>0=正常<br>1=短路 | 4B                                    | 4A   | 3B   | 3A       | 2B       | 2A       | 1B       | 1A       |  |
| OpenLoad<br>Status1byte            | 开路诊断<br>0=正常<br>1=开路 | 4B                                    | 4A   | 3B   | 3A       | 2B       | 2A       | 1B       | 1A       |  |
| Fault<br>Register<br>Reset         | 复位线圈<br>短路或开路        | 故障需要恢复时,先写入 0X5A,500ms 内再写入 0XA5 完成复位 |      |      |          |          |          | 夏位       |          |  |
| DeviceStatus                       | 模块状态                 |                                       |      |      | US<br>过压 | UA<br>过压 | 运行<br>温度 | US<br>欠压 | UA<br>欠压 |  |

| CIEBS 通讯协议,举例 RWR 区域: |   |     |      |        |        |        |        |        |        |        |  |
|-----------------------|---|-----|------|--------|--------|--------|--------|--------|--------|--------|--|
| RWr                   |   | 32  | 0000 | 0001F  | +      | 指定软元、  | D      | × 3    | 32 100 | 131    |  |
|                       |   |     |      |        |        |        |        |        |        |        |  |
| 状态说明                  | ] | D1( | 00.7 | D100.6 | D100.5 | D100.4 | D100.3 | D100.2 | D100.1 | D100.0 |  |
| 短路诊断                  | Î | 4   | В    | 4A     | 3B     | 3A     | 2B     | 2A     | 1B     | 1A     |  |

| 0=正常   |        |        |        |        |        |        |        |        |
|--------|--------|--------|--------|--------|--------|--------|--------|--------|
| 1=开路   |        |        |        |        |        |        |        |        |
| 状态说明   | D100.F | D100.E | D100.D | D100.C | D100.B | D100.A | D100.9 | D100.8 |
| 短路诊断   |        |        |        |        |        |        |        |        |
| 0=正常   | 8B     | 8A     | 7B     | 7A     | 6B     | 6A     | 5B     | 5A     |
| 1=开路   |        |        |        |        |        |        |        |        |
| 状态说明   | D101.7 | D101.6 | D101.5 | D101.4 | D101.3 | D101.2 | D101.1 | D101.0 |
| 短路诊断   |        |        |        |        |        |        |        |        |
| 0=正常   | 12B    | 12A    | 11B    | 11A    | 10B    | 10A    | 9B     | 9A     |
| 1=开路   |        |        |        |        |        |        |        |        |
| 状态说明   | D101.F | D101.E | D101.D | D101.C | D101.B | D101.A | D101.9 | D101.8 |
| 短路诊断   |        |        |        |        |        |        |        |        |
| 0=正常   | 16B    | 16A    | 15B    | 15A    | 14B    | 14A    | 13B    | 13A    |
| 1=开路   |        |        |        |        |        |        |        |        |
| 状态说明   | D102.7 | D102.6 | D102.5 | D102.4 | D102.3 | D102.2 | D102.1 | D102.0 |
| 短路诊断   |        |        |        |        |        |        |        |        |
| 0=正常   | 20B    | 20A    | 19B    | 19A    | 18B    | 18A    | 17B    | 17A    |
| 1=开路   |        |        |        |        |        |        |        |        |
| 状态说明   | D102.F | D102.E | D102.D | D102.C | D102.B | D102.A | D102.9 | D102.8 |
| 短路诊断   |        |        |        |        |        |        |        |        |
| 0=正常   | 24B    | 24A    | 23B    | 23A    | 22B    | 22A    | 21B    | 21A    |
| 1=开路   |        |        |        |        |        |        |        |        |
| 状态说明   | D103.7 | D103.6 | D103.5 | D103.4 | D103.3 | D103.2 | D103.1 | D103.0 |
| 开路诊断   |        |        |        |        |        |        |        |        |
| 0=正常   | 4B     | 4A     | 3B     | 3A     | 2B     | 2A     | 1B     | 1A     |
| 1=开路   |        |        |        |        |        |        |        |        |
| 状态说明   | D103.F | D103.E | D103.D | D103.C | D103.B | D103.A | D103.9 | D103.8 |
| 开路诊断   |        |        |        |        |        |        |        |        |
| 0=正常   | 8B     | 8A     | 7B     | 7A     | 6B     | 6A     | 5B     | 5A     |
| 1=开路   |        |        |        |        |        |        |        |        |
| │ 状态说明 | D104.7 | D104.6 | D104.5 | D104.4 | D104.3 | D104.2 | D104.1 | D104.0 |
| 开路诊断   |        |        |        |        |        |        |        |        |
| 0=正常   | 12B    | 12A    | 11B    | 11A    | 10B    | 10A    | 9B     | 9A     |
| 1=开路   |        |        |        |        |        |        |        |        |
| 状态说明   | D104.F | D104.E | D104.D | D104.C | D104.B | D104.A | D104.9 | D104.8 |
| 开路诊断   |        |        |        |        |        |        |        |        |
| 0=正常   | 16B    | 16A    | 15B    | 15A    | 14B    | 14A    | 13B    | 13A    |
| 1=开路   |        |        |        |        |        |        |        |        |
| │ 状态说明 | D105.7 | D105.6 | D105.5 | D105.4 | D105.3 | D105.2 | D105.1 | D105.0 |
| 开路诊断   |        |        |        |        |        |        |        |        |
| 0=正常   | 20B    | 20A    | 19B    | 19A    | 18B    | 18A    | 17B    | 17A    |
| 1=开路   |        |        |        |        |        |        |        |        |
| 状态说明   | D105.F | D105.E | D105.D | D105.C | D105.B | D105.A | D105.9 | D105.8 |

| 开路诊断 |     |     |     |     |     |     |     |     |
|------|-----|-----|-----|-----|-----|-----|-----|-----|
| 0=正常 | 24B | 24A | 23B | 23A | 22B | 22A | 21B | 21A |
| 1=开路 |     |     |     |     |     |     |     |     |

| CIEBS 通讯协议,举例 RX 区域: |    |       |       |      |        |      |      |        |      |
|----------------------|----|-------|-------|------|--------|------|------|--------|------|
| RX                   | 64 | 00000 | 0003F | +    | 指定软元 ~ | X    | ×    | 64 100 | 177  |
| 功能描述                 |    |       |       |      |        |      |      |        |      |
| 功能说明                 | X1 | .07   | X106  | X105 | X104   | X103 | X102 | X101   | X100 |
| <b>0=</b> 正常         |    |       |       |      | US     | UA   | 运行   | US     | UA   |
| 1=报警                 |    |       |       |      | 过压     | 过压   | 温度   | 欠压     | 欠压   |

| Modbus TCP 通讯协议 |                      |       |       |       |           |           |          |          |          |
|-----------------|----------------------|-------|-------|-------|-----------|-----------|----------|----------|----------|
| 地址              |                      | -     |       | 功能    | 能描述       |           |          |          | -        |
| Word            | 状态说明                 | Bit7  | Bit6  | Bit5  | Bit4      | Bit3      | Bit2     | Bit1     | Bit0     |
| 30001           | Device Status        |       |       |       | US 过<br>压 | UA 过<br>压 | 运行<br>温度 | US<br>欠压 | UA<br>欠压 |
|                 | 状态说明                 | Bit7  | Bit6  | Bit5  | Bit4      | Bit3      | Bit2     | Bit1     | Bit0     |
| Word            | 过流诊断<br>0=正常<br>1=过流 | 4B    | 4A    | 3B    | ЗA        | 2B        | 2A       | 18       | 1A       |
| 30002           | 状态说明                 | Bit15 | Bit14 | Bit13 | Bit12     | Bit11     | Bit10    | Bit9     | Bi8t     |
|                 | 过流诊断<br>0=正常<br>1=过流 | 8B    | 8A    | 7B    | 7A        | 6B        | 6A       | 5B       | 5A       |
|                 | 状态说明                 | Bit7  | Bit6  | Bit5  | Bit4      | Bit3      | Bit2     | Bit1     | Bit0     |
| Word            | 过流诊断<br>0=正常<br>1=过流 | 12B   | 12A   | 11B   | 11A       | 10B       | 10A      | 9B       | 9A       |
| 30003           | 状态说明                 | Bit15 | Bit14 | Bit13 | Bit12     | Bit11     | Bit10    | Bit9     | Bi8t     |
|                 | 过流诊断<br>0=正常<br>1=过流 | 16B   | 16A   | 15B   | 15A       | 14B       | 14A      | 13B      | 13A      |

|       | 状态说明         | Bit7  | Bit6  | Bit5  | Bit4  | Bit3  | Bit2  | Bit1 | Bit0 |
|-------|--------------|-------|-------|-------|-------|-------|-------|------|------|
|       | 过流诊断         | 20B   | 20A   | 19B   | 19A   | 18B   | 18A   | 17B  | 17A  |
|       | <b>0=</b> 正常 |       |       |       |       |       |       |      |      |
| Word  | 1=过流         |       |       |       |       |       |       |      |      |
| 30004 | 状态说明         | Bit15 | Bit14 | Bit13 | Bit12 | Bit11 | Bit10 | Bit9 | Bi8t |
|       | 过流诊断         | 24B   | 24A   | 23B   | 23A   | 22B   | 22A   | 21B  | 21A  |
|       | 0=正常         |       |       |       |       |       |       |      |      |
|       | 1=过流         |       |       |       |       |       |       |      |      |
|       | 状态说明         | Bit7  | Bit6  | Bit5  | Bit4  | Bit3  | Bit2  | Bit1 | Bit0 |
|       | 短路诊断         | 4B    | 4A    | 3B    | 3A    | 2B    | 2A    | 1B   | 1A   |
|       | 0=正常         |       |       |       |       |       |       |      |      |
| Word  | 1=短路         |       |       |       |       |       |       |      |      |
| 30005 | 状态说明         | Bit15 | Bit14 | Bit13 | Bit12 | Bit11 | Bit10 | Bit9 | Bi8t |
|       | 短路诊断         | 8B    | 8A    | 7B    | 7A    | 6B    | 6A    | 5B   | 5A   |
|       | 0=正常         |       |       |       |       |       |       |      |      |
|       | 1=短路         |       |       |       |       |       |       |      |      |
|       | 状态说明         | Bit7  | Bit6  | Bit5  | Bit4  | Bit3  | Bit2  | Bit1 | Bit0 |
|       | 短路诊断         | 12B   | 12A   | 11B   | 11A   | 10B   | 10A   | 9B   | 9A   |
|       | 0=正常         |       |       |       |       |       |       |      |      |
| Word  | 1=短路         |       |       |       |       |       |       |      |      |
| 30006 | 状态说明         | Bit15 | Bit14 | Bit13 | Bit12 | Bit11 | Bit10 | Bit9 | Bi8t |
|       | 短路诊断         | 16B   | 16A   | 15B   | 15A   | 14B   | 14A   | 13B  | 13A  |
|       | 0=正常         |       |       |       |       |       |       |      |      |
|       | 1=短路         |       |       |       |       |       |       |      |      |
|       | 状态说明         | Bit7  | Bit6  | Bit5  | Bit4  | Bit3  | Bit2  | Bit1 | Bit0 |
|       | 短路诊断         | 20B   | 20A   | 19B   | 19A   | 18B   | 18A   | 17B  | 17A  |
|       | 0=正常         |       |       |       |       |       |       |      |      |
| Word  | 1=短路         |       |       |       |       |       |       |      |      |
| 30007 | 状态说明         | Bit15 | Bit14 | Bit13 | Bit12 | Bit11 | Bit10 | Bit9 | Bi8t |
|       | 短路诊断         | 24B   | 24A   | 23B   | 23A   | 22B   | 22A   | 21B  | 21A  |
|       | 0=正常         |       |       |       |       |       |       |      |      |
|       | 1=短路         |       |       |       |       |       |       |      |      |

## 4.2.3 输出数据

Ethernet/IP、Profinet、EtherCAT 通讯协议过程输出数据

| è-₩ |                            |      |      | 功能措  | i述   |      |      |      |      |
|-----|----------------------------|------|------|------|------|------|------|------|------|
| 다는  | 功能说明                       | Bit7 | Bit6 | Bit5 | Bit4 | Bit3 | Bit2 | Bit1 | Bit0 |
| 0   | 0~7 线圈输出<br>0=断开<br>1=接通   | 4B   | 4A   | 3В   | 3A   | 2В   | 2A   | 1B   | 1A   |
| 1   | 8~15 线圈输出<br>0=断开<br>1=接通  | 8B   | 8A   | 7B   | 7A   | 6B   | 6A   | 5B   | 5A   |
| 2   | 16~23 线圈输出<br>0=断开<br>1=接通 | 12B  | 12A  | 11B  | 11A  | 10B  | 10A  | 9B   | 9A   |
| 3   | 24~31 线圈输出<br>0=断开<br>1=接通 | 16B  | 16A  | 15B  | 15A  | 14B  | 14A  | 13B  | 13A  |
| 4   | 32~39 线圈输出<br>0=断开<br>1=接通 | 20B  | 20A  | 19B  | 19A  | 18B  | 18A  | 17B  | 17A  |
| 5   | 40~47 线圈输出<br>0=断开<br>1=接通 | 24B  | 24A  | 23B  | 23A  | 22B  | 22A  | 21B  | 21A  |

| CIEBS 通讯协议,举例 RY 区域: |         |         |      |               |      |      |      |      |
|----------------------|---------|---------|------|---------------|------|------|------|------|
| RY                   | 64 0000 | 0 0003F | +    | <b>諚</b> 软元 ~ | Y    | ~ 64 | 100  | 177  |
|                      |         |         | 功能   | 论描述           |      |      |      |      |
| 功能说明                 | Y107    | Y106    | Y105 | Y104          | Y103 | Y102 | Y101 | Y100 |
| 0~7 线圈输出             |         |         |      |               |      |      |      |      |
| 0=断开                 | 4B      | 4A      | 3B   | 3A            | 2B   | 2A   | 1B   | 1A   |
| 1=接通                 |         |         |      |               |      |      |      |      |
| 功能说明                 | Y117    | Y116    | Y115 | Y114          | Y113 | Y112 | Y111 | Y110 |
| 8~15 线圈输出            |         |         |      |               |      |      |      |      |
| 0=断开                 | 8B      | 8A      | 7B   | 7A            | 6B   | 6A   | 5B   | 5A   |
| 1=接通                 |         |         |      |               |      |      |      |      |
| 功能说明                 | Y127    | Y126    | Y125 | Y124          | Y123 | Y122 | Y121 | Y120 |
| 16~23 线圈输出           |         |         |      |               |      |      |      |      |
| 0=断开                 | 12B     | 12A     | 11B  | 11A           | 10B  | 10A  | 9B   | 9A   |
| 1=接通                 |         |         |      |               |      |      |      |      |
| 功能说明                 | Y137    | Y136    | Y135 | Y134          | Y133 | Y132 | Y131 | Y130 |
| 24~31 线圈输出           |         |         |      |               |      |      |      |      |
| 0=断开                 | 16B     | 16A     | 15B  | 15A           | 14B  | 14A  | 13B  | 13A  |
| 1=接通                 |         |         |      |               |      |      |      |      |
| 功能说明                 | Y147    | Y146    | Y145 | Y144          | Y143 | Y142 | Y141 | Y140 |

第20页共47页

| 32~39 线圈输出 |      |      |      |      |      |      |      |      |
|------------|------|------|------|------|------|------|------|------|
| 0=断开       | 20B  | 20A  | 19B  | 19A  | 18B  | 18A  | 17B  | 17A  |
| 1=接通       |      |      |      |      |      |      |      |      |
| 功能说明       | Y157 | Y156 | Y155 | Y154 | Y153 | Y152 | Y151 | Y150 |
| 40~47 线圈输出 |      |      |      |      |      |      |      |      |
| 0=断开       | 24B  | 24A  | 23B  | 23A  | 22B  | 22A  | 21B  | 21A  |
| 1=接通       |      |      |      |      |      |      |      |      |

| CIEBS 通讯协议,举例 RWW 区域: |    |                                             |       |   |      |     |   |    |     |
|-----------------------|----|---------------------------------------------|-------|---|------|-----|---|----|-----|
| RWw                   | 32 | 00000                                       | 0001F | + | 指定软元 | ∨ D | ~ | 32 | 200 |
| 功能描述                  |    |                                             |       |   |      |     |   |    |     |
| 功能说明                  |    |                                             |       |   | D200 | )   |   |    |     |
| 复位线圈                  | 故障 | 故障需要恢复时,D200 低字节先写入 0X5A,500ms 内再写入 0XA5 完成 |       |   |      |     |   |    |     |
| 短路或开路                 | 复位 |                                             |       |   |      |     |   |    |     |

| Modbus T(     | Modbus TCP 通讯协议过程输出数据     |       |       |       |       |       |       |      |      |
|---------------|---------------------------|-------|-------|-------|-------|-------|-------|------|------|
| 地址            |                           |       |       | 功能    | 描述    |       |       |      |      |
|               | 功能说明                      | Bit7  | Bit6  | Bit5  | Bit4  | Bit3  | Bit2  | Bit1 | Bit0 |
| Word          | 0~7 线圈输出<br>0=断开<br>1=接通  | 4B    | 4A    | 3B    | 3A    | 2B    | 2A    | 1B   | 1A   |
| 40001         | 功能说明                      | Bit15 | Bit14 | Bit13 | Bit12 | Bit11 | Bit10 | Bit9 | Bi8t |
|               | 8~15 线圈输出<br>0=断开<br>1=接通 | 8B    | 8A    | 7B    | 7A    | 6B    | 6A    | 5B   | 5A   |
|               | 功能说明                      | Bit7  | Bit6  | Bit5  | Bit4  | Bit3  | Bit2  | Bit1 | Bit0 |
| Word          | 0~7 线圈输出<br>0=断开<br>1=接通  | 12B   | 12A   | 11B   | 11A   | 10B   | 10A   | 9B   | 9A   |
| 40002         | 功能说明                      | Bit15 | Bit14 | Bit13 | Bit12 | Bit11 | Bit10 | Bit9 | Bi8t |
|               | 8~15 线圈输出<br>0=断开<br>1=接通 | 16B   | 16A   | 15B   | 15A   | 14B   | 14A   | 13B  | 13A  |
|               | 功能说明                      | Bit7  | Bit6  | Bit5  | Bit4  | Bit3  | Bit2  | Bit1 | Bit0 |
| Word<br>40003 | 0~7 线圈输出<br>0=断开<br>1=接通  | 20B   | 20A   | 19B   | 19A   | 18B   | 18A   | 17B  | 17A  |
|               | 功能说明                      | Bit15 | Bit14 | Bit13 | Bit12 | Bit11 | Bit10 | Bit9 | Bi8t |

|       | 8~15 线圈输出      | 24B  | 24A  | 23B   | 23A           | 22B     | 22A           | 21B     | 21A  |  |
|-------|----------------|------|------|-------|---------------|---------|---------------|---------|------|--|
|       | 0=断开           |      |      |       |               |         |               |         |      |  |
|       | 1=接通           |      |      |       |               |         |               |         |      |  |
|       | 功能说明           | Bit7 | Bit6 | Bit5  | Bit4          | Bit3    | Bit2          | Bit1    | Bit0 |  |
| Word  |                |      |      |       |               |         |               |         |      |  |
| 40004 | Fault Register |      |      |       |               |         |               |         |      |  |
|       | Reset          | 故降   | 章需要恢 | 复时,先军 | <b>予入 0X5</b> | A,500ms | 内再写入 <b>(</b> | )XA5 完成 | 复位   |  |
|       | 功能说明           |      | В    | YTE2  |               |         | B             | /TE1    |      |  |
| Word  | 该配置需要拨码在 800 下 |      | IP 地 | 业第二位  |               |         | IP 地均         | 上第一位    |      |  |
| 40500 | 输入数据           |      | (侈   | 创)168 |               |         | (例            | ]) 192  |      |  |
|       | 功能说明           |      | В    | YTE2  |               |         | B             | /TE1    |      |  |
| Word  | 该配置需要拨码在 800 下 |      | IP 地 | 业第四位  |               |         | IP 地址第三位      |         |      |  |
| 40501 | 输入数据           |      | (    | 例)2   |               |         | (1            | 列)0     |      |  |
|       | 功能说明           |      | В    | YTE2  |               |         | B             | /TE1    |      |  |
| Word  | 该配置需要拨码在 800 下 |      | 子网掩  | 码第二位  |               |         | 子网掩码第一位       |         |      |  |
| 40502 | 输入数据           |      | (侈   | 利)255 |               |         | (例)255        |         |      |  |
| Word  | 功能说明           |      | В    | YTE2  |               |         | B             | /TE1    |      |  |
| 40503 | 该配置需要拨码在 800 下 |      | 子网掩  | 码第四位  |               |         | 子网掩           | 码第三位    |      |  |
|       | 输入数据           |      | (    | 例)0   |               |         | (例            | ]) 255  |      |  |
| Word  | 功能说明           |      | В    | YTE2  |               |         | B             | /TE1    |      |  |
| 40504 | 该配置需要拨码在 800 下 |      | 网关   | 第二位   |               |         | 网关            | 第一位     |      |  |
|       | 输入数据           |      | (侈   | 引)168 |               |         | (例            | ) 192   |      |  |
| Word  | 功能说明           |      | В    | YTE2  |               | BYTE1   |               |         |      |  |
| 40505 | 该配置需要拨码在 800 下 |      | 网关   | 第四位   |               | 网关第三位   |               |         |      |  |
|       | 输入数据           |      | (    | 例)1   |               | (例)0    |               |         |      |  |

## 4.3 PLC 集成教程

(配置模块前应先设置模块通讯协议,详见 3.1.1)

## 4.3.1 西门子 TIA Portal V15 中集成(PN)

在西门子 TIA Portal V15 中集成

在这里,您将看到如何将该模块集成到 TIA Portal V15 中的示例,以 S7-1200 为例:

1、新建工程

创建新项目-输入项目名称-创建

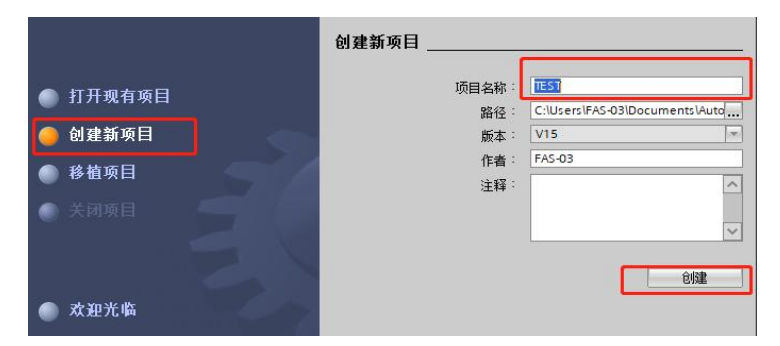

设备与网络-添加新设备-选择合适的 PLC 与 CPU 型号-添加

|                                                                           |                                                                                                    | Totally Integrated Automation<br>PORTAL                                                                                                    |
|---------------------------------------------------------------------------|----------------------------------------------------------------------------------------------------|----------------------------------------------------------------------------------------------------|
| 외과<br>(1) (1) (1) (1) (1) (1) (1) (1) (1) (1)                             | 璋加斯设备<br>9.8 MPC -<br>P.C.1                                                                                                    |                                                                                                    |
| AL     AL       AL     AL       AL     AL       AL     AL       AL     AL | Image: Second second second | AP : UTILIS KOROCE<br>GV UTILIS KOROCE<br>AP UTILIS KOROCE<br>基礎: UTILIS KOROCE<br>基礎: UTILIS KOROCE<br>基礎: UTILIS KOROCE<br>AP UTILIS KOROCE<br>基礎: UTILIS KOROCE<br>AP UTILIS KOROCE<br>AP U |
|                                                                           | ♥ 打开设备挑批                                                                                                    | - 4%                                                                                                    |

2、 导入 GSD 文件 配置文件

GSDML-V2.34-FAS-CTEU-PNT-20200808(由 FAS 提供)

选项下拉-管理通用站描述文件

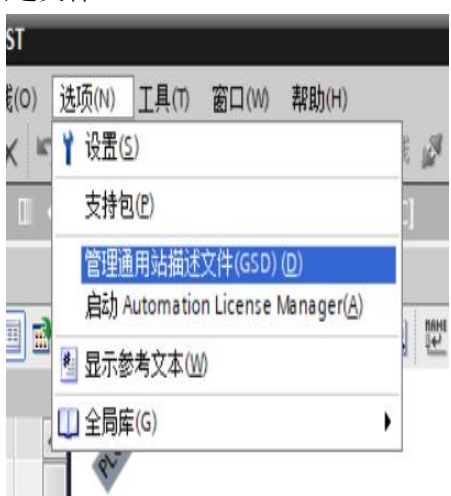

1 处浏览 GSD 文件路径-完成

| a阀文件\GSD | ML-V2.34-FAS-CTE        | 2<br>EU-PNT-20200808 |        |
|----------|-------------------------|----------------------|--------|
|          |                         |                      |        |
| 版本       | 语言                      | 状态                   | 信息     |
| V2.34    | 英语,德语                   | 已经安装                 |        |
|          |                         |                      |        |
|          |                         |                      |        |
|          |                         |                      |        |
|          |                         |                      |        |
|          |                         |                      |        |
|          |                         |                      |        |
|          |                         |                      |        |
|          |                         |                      |        |
|          | 占阅文件iGSD<br>版本<br>V2.34 |                      | 2<br>4 |

3、添加设备

设备和网络-硬件目录下搜索 007F11-将 CTEU-PNT 拖入 4 处

| Siemens - E:ITIA 15 projects/TEST/TES | ST                      |                                          | -                            |
|---------------------------------------|-------------------------|------------------------------------------|------------------------------|
| 語(の) 編編(2) 視問(1) 議入(1) 在紙             | 80) 過意和 I具の 音口(M) 解散(H) | To                                       | tally Integrated Automation  |
| 入 7月 344位日 🥊 🕺 1月 1月 🗴                |                         |                                          | PORTAL                       |
|                                       | I ( TEST ) 波音和网络        |                                          | 岐井田家 ●1>                     |
| 設备                                    | 2 Ki                    | 扑视器 📥 网络视图 📑 设备视图                        | 进项                           |
| 19                                    |                         | 日本の日本の日本の日本の日本の日本の日本の日本の日本の日本の日本の日本の日本の日 |                              |
|                                       |                         |                                          | v 87                         |
| • TEST                                | ~                       | H Y RB                                   | 10000                        |
| 💕 ইয়ান্টানিক                         |                         | • 57-1200 Stable.                        | 00/111                       |
| ▲ 设备和网络                               | PLC1 CTEU-PNT CTEU-PNT  | FIL.                                     | Site (18)                    |
| * _ RLC_1 [CRU 1215C DODODC]          | OU 1215C                | · CTURY                                  | 2                            |
| N 设备组态 1                              | <u>*28</u>              | · cuorni                                 |                              |
| 在线和诊断                                 |                         | 100                                      |                              |
| ・愛羅序決                                 |                         | 100                                      | GEUB                         |
| ・「「王艺討僚                               | 4                       | 4                                        | 7                            |
| ) 面外部源文件                              |                         |                                          | EN                           |
| ) 🧑 和に安璧                              |                         |                                          | 10                           |
| ・国和に数据共型                              |                         |                                          | 196                          |
| ・設立空切塗物表                              |                         | 123                                      | 208                          |
| • 派 在秋泉时                              |                         | 12                                       | 1+G22                        |
| Bill Inters                           |                         |                                          | INTIO                        |
|                                       |                         |                                          | tives                        |
| D ac SECTION                          |                         |                                          | rcoders                      |
| 14 11 11 11 11                        |                         |                                          | atexay                       |
| 10 +0 #025                            |                         |                                          | 2                            |
| Security WT                           | C II > 100%             |                                          | FAS Eleannics/Pujian/Co.Ltd. |
| ▶ 未分配的资金                              |                         | titet hitte a bises                      | Cano.                        |
| ・ 🖬 公共教課                              |                         | err (3errs el 3 ete instrue              | CTEU-PNT                     |
| ▶ 副 文档设置                              | □ 常規 1 交叉引用 编译          |                                          | ensos                        |
| ▼ 詳據親回                                | 🖸 🛦 🚺 显示新有法思            |                                          | HEUS DP 3                    |
| #10                                   |                         |                                          |                              |
|                                       | 1 路径 前明 接至 7 捕获         | 製造 时间                                    |                              |
|                                       |                         |                                          |                              |
| 86                                    |                         |                                          |                              |
| 1 放棄組合                                | <u> </u>                |                                          |                              |
|                                       | 1                       |                                          |                              |
| 2 程序状                                 |                         |                                          | c                            |
|                                       | 2                       |                                          | > 信息                         |
|                                       | 1 355-00                |                                          |                              |

点击未分配-选择 PLC.PROFINET 接口 1

| ( TEST ) 设备和网络     |                                                           |
|--------------------|-----------------------------------------------------------|
| M 网络 11 连接 HMI 连接  | 品 关系 型 🐮 🏭 🔍 🔩 ±                                          |
| PLC_1<br>CPU 1215C | CTEU-PNT<br>CTEU-PNT<br>土 送择 IO 控制器<br>PLC_1.PROFINET接口_1 |
|                    |                                                           |
|                    |                                                           |

双击 CTEU-PNT 进入设备概览,依据线圈个数在插槽1配 置输出数据大小;先右键删除 插槽1配置,后拖动参数到插槽1。

| 🛎 (ceowiceowi) 💿 🕅 🖛 k 🗇 🗇 🖓            |                                                                                                    |
|-----------------------------------------|----------------------------------------------------------------------------------------------------|
|                                         | ^ ~ 日★                                                                                                    |
| 2 • • • • • • • • • • • • • • • • • • • | 1         10711         106 Mill           2         10711         106 Mill           2         10711         106 Mill           2         10711         106 Mill           2         10711         106 Mill           2         10711         106 Mill           2         10711         106 Mill           2         10711         10711           2         10711         10711           2         10711         10711           2         10711         10711           2         10711         10711           2         10711         10711           2         10711         10711           2         10711         10711           2         10711         10711           2         10711         10711           2         10711         10711           2         10711         10711           2         10711         10711           2         10711         10711           2         10711         10711           2         10711         10711           2         10711         10711 <tr< th=""></tr<> |
| 线圈个数                                    | 参数选择                                                                                                    |
| 18                                      | Output 1 Byte                                                                                                    |
| 916                                     | Output 2 Byte                                                                                                    |
| 1724                                    | Output 3 Byte                                                                                                    |
| 2532                                    | Output 4 Byte                                                                                                    |
| 3340                                    | Output 5 Byte                                                                                                    |
| 4148                                    | Output 6 Byte                                                                                                    |

#### 4、连接 Profinet

点击转至在线-开始搜索-选择 PLC-转至在线(注意:确认协议类型正确)

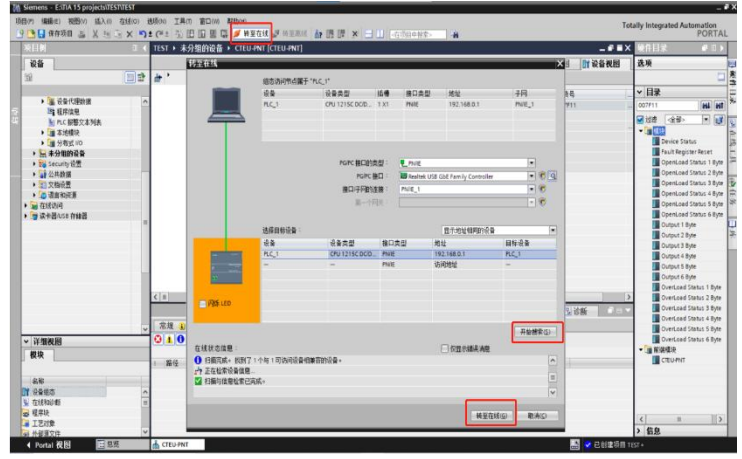

#### 5、查看输入输出参数

设备正确连接后,点击监控表,查看模块输入输出数据。数据内容参考: 3.2 通讯模块数据

| Siemens - E:ITIA 15 projects/IE                                                                                                    | SIVIEST | _       |                                        |                         |                                                  |                                                                                           |         |      |                       | -           |
|----------------------------------------------------------------------------------------------------|---------|---------|----------------------------------------|-------------------------|--------------------------------------------------|-------------------------------------------------------------------------------------------|---------|------|-----------------------|-------------|
| 10 9883 8000 4440                                                                                                    | (0) X 1 | 1 (* 1  | 江戸田田田田田田田田田田田田田田田田田田田田田田田田田田田田田田田田田田田田 |                         | ·<br>·<br>·<br>·<br>·<br>· · · · · · · · · · · · |                                                                                           | 0.070°  |      | Totally Integrated A  | PORTA       |
|                                                                                                    |         | TEST    |                                        |                         | · 10/10/14/18/18                                 |                                                                                           |         |      | IX 満法                 |             |
| 10.0                                                                                                    |         |         |                                        |                         |                                                  |                                                                                           |         |      | 选项                    |             |
| <b>王</b>                                                                                                    | 1       | 25      | R 10 10                                | 9. 9. 27 2 00           |                                                  |                                                                                           |         |      |                       |             |
|                                                                                                    |         | 1       | 出程                                     | 1012                    | 自示极式                                             | 10 10 10                                                                                  | 经计值     | 2 16 | ✓ CPU 操作面             | ł.          |
| <ul> <li></li></ul>                                                                                                    | 00      | 1 22 11 |                                        | 50002<br>50002<br>50004 | 十六近制<br>二进制<br>二进制                               | <ul> <li>16#FF0F</li> <li>2#0000_0000_0000_0000</li> <li>2#0000_0000_0000_0000</li> </ul> | 16#FFOF |      | PLC_1 [CPU 1211       | sc DODODC]  |
| <ul> <li>協力の利用</li> <li>協力の利用</li> <li>協力の利用</li> <li>協力の利用</li> <li>協力の利用</li> <li>協力の利用</li> <li>協力の利用</li> <li>協力の利用</li> <li>協力の利用</li> <li>国内の利用</li> <li>国内の利用</li> <l< td=""><td>0</td><td>4</td><td></td><td>-(2.12)-</td><td></td><td></td><td></td><td></td><td>III ERROR<br/>III MANT</td><td>STOP<br/>MES</td></l<></ul> | 0       | 4       |                                        | -(2.12)-                |                                                  |                                                                                           |         |      | III ERROR<br>III MANT | STOP<br>MES |
| <ul> <li>・ 国内に自動発展</li> <li>・ 図目的均衡を決め</li> <li>・ 図目的均衡を決め</li> <li>・ 図目の前の分析</li> <li>・ 目前の前の分析</li> <li>・ 目前の前の方</li> <li>・ 目前の前の前の方</li> </ul>                                                                                                    |         |         |                                        |                         |                                                  |                                                                                           |         |      |                       |             |
| • (1) (2)(0)(0)<br>• (1) Taces                                                                                                    |         |         |                                        |                         |                                                  |                                                                                           |         |      |                       |             |

## 4.3.2AB Studio 5000 中集成(EIP)

#### 在 AB Studio 5000 中集成

这里,您将看到如何将该模块集成到 Studio 5000 中的示例,以 L16CR PLC 为例:

#### 1、新建工程

打开 Studio5000-NEWProject-选择 1769-L16ER-BB1B-输入文件名称 点击 Next

| Project Types |                                          |                                            |                      |              |    |
|---------------|------------------------------------------|--------------------------------------------|----------------------|--------------|----|
|               |                                          |                                            | Search               |              | ×  |
| 💕 Logix       | ⊳ Compa                                  | act GuardLogix® 537                        | 70 Safety Controller |              | Î  |
| 🕥 View        | <ul> <li>Compa</li> <li>Compa</li> </ul> | act GuardLogix® 538<br>actLogix™ 5370 Cont | troller              |              |    |
|               | 176                                      | 9-L16ER-BB1B                               | CompactLogix™ 5370   | ) Controller |    |
|               | 176                                      | 9-L18ER-BB1B                               | CompactLogix™ 5370   | Controller   |    |
|               | 176                                      | 9-L18ERM-BB1B                              | CompactLogix™ 5370   | Controller   |    |
|               | 176                                      | 9-L19ER-BB1B                               | CompactLogix™ 5370   | Controller   |    |
|               | 176                                      | 9-L24ER-QB1B                               | CompactLogix™ 5370   | Controller   |    |
|               | 176                                      | 9-L24ER-QBFC1B                             | CompactLogix™ 5370   | Controller   |    |
|               | 176                                      | 9-L27ERM-QBFC1B                            | CompactLogix™ 5370   | Controller   |    |
|               | 176                                      | 59-L30ER                                   | CompactLogix™ 5370   | Controller   | ~  |
|               | N <u>a</u> me:                           | master_valve_test                          |                      |              |    |
|               | Location:                                | D:\projects                                |                      | ~ Brow       | se |
|               |                                          |                                            |                      |              |    |

选择 0 Modules-点击 Finish

| Revision:                           | 31 *                                                                                                    |                                                            |                           |  |
|-------------------------------------|----------------------------------------------------------------------------------------------------|------------------------------------------------------------|---------------------------|--|
| Expansion I/O:                      | O Modules ✓<br>Danger: When online, if the module<br>modules specified in the project, unexpe<br>The Expansion I/O setting must match tl               | es present do not<br>ected control may<br>he actual number | match the<br>occur.<br>of |  |
|                                     | modules.                                                                                                    |                                                            |                           |  |
| Security Authority:                 | modules.<br>No Protection                                                                                                    |                                                            | v 1                       |  |
| Security Authority:                 | modules. No Protection Use only the selected Security Authorization                                                                                    | rity for authentica                                        | *<br>ation and            |  |
| Security Authority:<br>Secure With: | modules.           No Protection           Use only the selected Security Authorauthorization           Logical Name <controller name=""></controller> | rity for authentic                                         | v<br>ation and            |  |
| Security Authority:<br>Secure With: | modules. No Protection Use only the selected Security Author<br>authorization Logical Name <controller name=""> Permission Set</controller>            | rity for authentic                                         | v<br>ation and            |  |

2、 导入 EDS 配置文件 配置文件

CTEU-EIP.eds(由 FAS 提供)

下拉 TOOLS-选择 EDS Hardware Installation Tool

| TO | DLS               | WINDOW                         | HELF     | P         |   |
|----|-------------------|--------------------------------|----------|-----------|---|
| 9  | Opt<br>Sec<br>Doc | tions<br>curity<br>cumentation | Langu    | lages     | Þ |
|    | Imp               | oort                           |          |           | • |
|    | Exp               | port                           |          |           | • |
| -  | EDS               | 5 Hardware Ir                  | nstallat | tion Tool |   |
|    | Mo                | tion                           |          |           | • |
|    | Mo                | nitor Equipm                   | nent Ph  | nases     |   |
|    | Plu               | g-In Manage                    | r        |           |   |
|    | Cus               | stom Tools                     |          |           |   |
| M  | Cor               | ntrolFLASH                     |          |           |   |

一直下一步至下图-点击 Browser-找到配置文件-下一步至完成

| Electronic Data Sheet file(s)  | nill be added to your system for | use in Rockwell Aut | omation applicat | ions.  |   |  |
|--------------------------------|----------------------------------|---------------------|------------------|--------|---|--|
| Register a single file         |                                  |                     |                  |        |   |  |
| Register a directory of EDS f  | iles 🔽 Laak in subfa             | lders               |                  |        |   |  |
| Named:                         |                                  |                     | _                |        |   |  |
|                                |                                  | Browse              |                  |        | X |  |
| > 丰罅濁文件 → EtherNetIP CT        | EU-EIP-20200808                  | × 西 将案              | "EtherNetIP CTEL | I-FIP- |   |  |
|                                |                                  |                     | EE -             |        | 0 |  |
| <u>م</u>                       | 修改日期                             | 类型                  | 大小               |        | - |  |
| CTELLEIReds                    | 2020/10/23 16:28                 | FDS 文件              | 19.KB            |        |   |  |
| ckwell Automation's EDS Wizard | ou have successfully completed t | he EDS Wizard.      |                  |        |   |  |
|                                |                                  |                     |                  |        |   |  |
|                                |                                  |                     |                  |        |   |  |

3、添加设备

右键 Ethernet-New Module

| 6 | New Module  | ł         |
|---|-------------|-----------|
|   | Import Mode | ule       |
|   | Discover Mo | dules     |
| £ | Paste       | Ctrl+V    |
|   | Properties  | Alt+Enter |
|   | Print       |           |

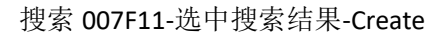

|                                                                                        |             | Clear Filters                                                                                     |                                                                          | Hide Filters≿     |
|----------------------------------------------------------------------------------------|-------------|---------------------------------------------------------------------------------------------------|--------------------------------------------------------------------------|-------------------|
| Module Type Catego<br>Analog<br>CIP Motion Converte<br>Communication<br>Communications | ry Filter   | <ul> <li>Module</li> <li>Advanced</li> <li>Dialight</li> <li>Endress</li> <li>FANUC CO</li> </ul> | Type Vendor Filters<br>d Energy Industries,<br>t<br>Hauser<br>DRFORATION | Inc.              |
| Catalog Number                                                                         | Description |                                                                                                   | Vendor                                                                   | Category 2        |
| 007F11                                                                                 | CTEV-EIP    | <u> </u>                                                                                          | FAS Electro                                                              | . Generic Device( |
|                                                                                        |             |                                                                                                   |                                                                          |                   |
|                                                                                        |             |                                                                                                   |                                                                          |                   |
| <                                                                                      |             |                                                                                                   |                                                                          |                   |

命名新设备-设置 IP 地址(与拨码相同)-OK

| General* Conn                                            | nection Module Info Internet Protocol Port Con                | figuration                     |
|----------------------------------------------------------|---------------------------------------------------------------|--------------------------------|
| Type:<br>Vendor:<br>Parent:                              | 007F11 CTEU-EIP<br>FAS Electronics(Fujian)Co.,Ltd.<br>Local   | 7                              |
| Name:                                                    | FAS_007F11                                                    | Ethemet Address                |
| Description:                                             |                                                               | O IP Address:     O Host Name: |
| Module Defin<br>Revision:<br>Electronic K<br>Connections | ation<br>1.001<br>eying: Compatible Module<br>Exclusive Owner |                                |
|                                                          | Change                                                        | ]                              |

#### Close 关闭界面

| 007F11                                                                            |                         | Clear Filters                                                                                                |                                                              | Hide Filters                |
|-----------------------------------------------------------------------------------|-------------------------|----------------------------------------------------------------------------------------------------|--------------------------------------------------------------|-----------------------------|
| Module Type Cat<br>Analog<br>CIP Motion Conve:<br>Communication<br>Communications | egory Filters<br>rter   | <ul> <li>Module Ty,</li> <li>Advanced E</li> <li>Dialight</li> <li>Endress Ha</li> <li>FANUC CORP</li> </ul> | pe Vendor Filters<br>nergy Industries, In<br>user<br>DRATION | σ.<br>>                     |
| Catalog Number<br>007F11                                                          | Description<br>CTEV-EIP |                                                                                                    | Vendor<br>FAS Electro                                        | Category<br>Generic Device( |

4、连接 Ethernet

搜索设备-选择 PLC-GO Online(注意: 先确认阀岛 IP 及协议类型正确)

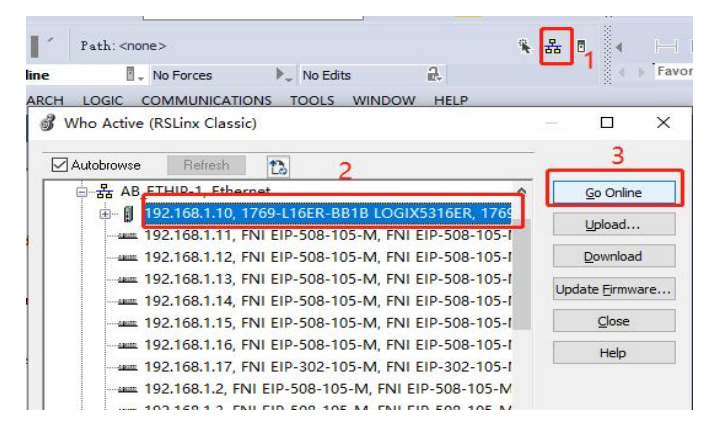

下载 PLC 程序(客户可按需求自行编写,此例为空)

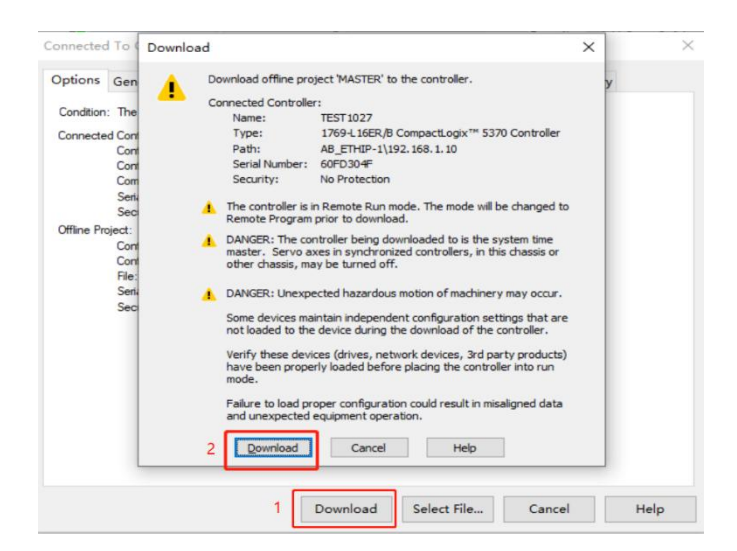

#### 5、查看输入输出参数

设备正确连接后,点击 Controller Tags,查看模块输入输出数据。下图输入监控无异常,将 FAS\_007F11:O.Data[0:5]设为 16#FF 后,48 路 线圈全部动作。数据内容参考:3.2 通讯模块数据。

| JONEN TOPE CONNE                | NICATIONS IOOLS WINDOW HELP             |                       |                   |                           |                      |             |                |
|---------------------------------|-----------------------------------------|-----------------------|-------------------|---------------------------|----------------------|-------------|----------------|
|                                 | x Vodule Properties Local (007F111.001) | Controller Tags - MAS | TER(controller) × |                           |                      |             |                |
|                                 | Scope: @MASTER v Store: Al Tag          | p                     |                   |                           |                      | · · T.      | Eder Nava Star |
| STR                             | Name                                    | ET + Value            | + Force Hask      | <ul> <li>Style</li> </ul> | Data Type            | Description | Constant       |
| Tags                            | 4 545,007F11                            |                       |                   | Forced                    | 0606:007F11_848202.  |             |                |
| Handler                         | E45.007F111.ConnectionFaulted           |                       | 0                 | Decimal                   | 80CL                 |             |                |
|                                 | ▲ 645.007F115.Dete                      |                       | 4.1               | L.J Decimal               | SINT[13]             |             |                |
|                                 | > FAS 007F114Deta10                     |                       | D                 | 0 Decimal                 | SNT                  |             |                |
| ogram<br>Hi                     | > 845_007F114Deta[1]                    |                       | B                 | 0 Decimal                 | SNT                  |             |                |
| 6                               | > FAS (07F114Deta[2]                    |                       | 0                 | Decimal                   | SNT                  |             |                |
| d Axes                          | > FAS 007F111Data[1]                    |                       | 0                 | Decimal                   | SNT                  |             |                |
|                                 | > 545_007F111Data[4]                    |                       | 0                 | Decimal                   | SINT                 |             |                |
| isn.                            | > BIS_007F111Data[5]                    |                       | 8                 | Decimal                   | SNT                  |             |                |
|                                 | FAS_007F111Data[6]                      |                       | 0                 | Decimal                   | SNT                  |             |                |
| 9-L16ER-BETB MASTER             | > FAS 00/F111Deta[7]                    |                       | 0                 | Decimal                   | SNT                  |             |                |
| bled VO<br>Embedded Discuste IO | > FAS 007F111Dvta[3]                    |                       | 0                 | Decimal                   | SNT                  |             |                |
| ion (HO, 0 Modules              | > FAS_00TF111Data[6]                    |                       | B                 | Decimal                   | SINT                 |             |                |
|                                 | > FAS 007F114Deta110                    |                       | 0                 | Decimal                   | SINT                 |             |                |
| HER BEIS MASTER                 | #45_007F111Deta[11]                     |                       | 0                 | Decimal                   | SNT                  |             |                |
| his doin 11                     | #AS_007F111Data[12]                     |                       | 0                 | Decimal                   | SINT                 |             |                |
|                                 | → FA5_007F11:0                          |                       | 6-3               | Forced                    | _0605:007F11_2C2D33. |             |                |
|                                 | + E45_007F1110.3ata                     |                       | 1.1               | () Hex                    | SNTP                 |             |                |
|                                 | FAS_007F11:0.Data[0]                    |                       | 1648              | 16400 Hex                 | SNT                  |             |                |
|                                 | # FAS_00/F11-0.Dets[1]                  |                       | 1648              | 15## Hex                  | SINT                 |             |                |
|                                 | > 145_007F11-0.Date[2]                  |                       | torn              | 16PH Hex                  | SINT                 |             |                |
|                                 | #45_007F11:0.Dats[3]                    | ×                     | 1048              | 16P# Hex                  | SNT                  |             |                |
|                                 | FAS_007F11:0.Data[4]                    |                       | 1641              | 16PT Hex                  | SNT                  |             |                |
|                                 | #45_007F11:0.Data(5)                    |                       | 16×ff             | 16PT Hex                  | SINT                 |             |                |
|                                 | \$45_007F11:0.Data[6]                   |                       | 15+00             | 164T Hex                  | SINT                 |             |                |
|                                 | ▶ Local1:C                              |                       | 1.3               | 1.4                       | A8:Enbedded_Discre.  |             | B              |
|                                 | ▶ Localiti                              |                       | (.)               | 1.4                       | A8:Enbedded_Discre.  |             | Ð              |
|                                 | Local1:0                                |                       | 1.3               | 6.3                       | AltEmbedded Daces    |             | m              |

## 4.3.3BECKHOFF TwinCAT XAE 中集成(ECT)

#### 在 BECKHOFF TwinCAT XAE 中集成

在这里,您将看到如何将该模块集成到 TwinCAT XAE 中的示例,以 CX5050 PLC 为例:

1、添加 PLC 路径

打开 Edit Routes

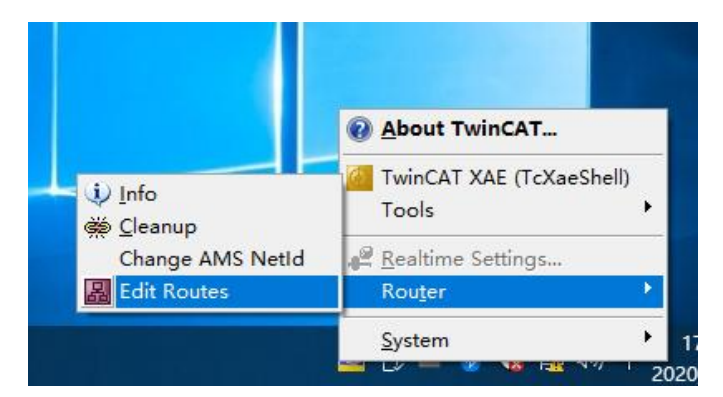

| 点击 Add; | 添加路径 | (Add Route Dialog) |
|---------|------|--------------------|
|---------|------|--------------------|

| oute | Connected | AmsNetId | Address | Туре | Comment |
|------|-----------|----------|---------|------|---------|
|      |           |          |         |      |         |
|      |           |          |         |      |         |
|      |           |          |         |      |         |
|      |           |          |         |      |         |
|      |           |          |         |      |         |
|      |           |          |         |      |         |
|      |           |          |         |      |         |

Broadcast Search-选择 PLC(CX-3D0A4)-Add Route

| Enter Host Name / IP:                                                                                                    |                                                                           |                               |                        | Refresh Status                                                                   |                   | Broadcast Search                                                                                 |
|----------------------------------------------------------------------------------------------------|---------------------------------------------------------------------------|-------------------------------|------------------------|----------------------------------------------------------------------------------|-------------------|--------------------------------------------------------------------------------------------------|
| Host Name Connecte<br>CX-3DB0A4                                                                                                | ed Address<br>169.254.196.80                                              | AMS NetId<br>5.61.176.164.1.1 | TwinCAT<br>3.1.4024    | OS Version<br>Win CE (6.0)                                                       | Fingerp<br>EE348A | print<br>AF81AC3E868A0B891DBA                                                                    |
|                                                                                                    |                                                                           |                               |                        |                                                                                  |                   |                                                                                                  |
| < Route Name (Target):                                                                                                    | CX-3DB0A4                                                                 |                               | Rout                   | e Name (Remot                                                                    | e): [             | ><br>DESKTOP-6GGGT9H                                                                             |
| < Route Name (Target):<br>AmsNetId:                                                                                            | CX-3DB0A4<br>5.61.176.164.1                                               | 1                             | Rout                   | e Name (Remot<br>get Route                                                       | æ): [             | ><br>DESKTOP-6GGGT9H<br>Remote Route                                                             |
| < Route Name (Target):<br>AmsNetId:<br>Fransport Type:                                                                         | CX-3DB0A4<br>5.61.176.164.1<br>TCP_IP                                     | 1                             | Rout<br>Targ           | e Name (Remot<br>get Route<br>Project                                            | e): [             | DESKTOP-6GGGT9H<br>Remote Route<br>O None / Server                                               |
| Route Name (Target):<br>AmsNetId:<br>Fransport Type:<br>Address Info:                                                          | CX-3DB0A4<br>5.61.176.164.1<br>TCP_IP<br>169.254.196.8                    | 1<br>~<br>0                   | Rout<br>Targ<br>©      | e Name (Remot<br>get Route<br>Project<br>Static<br>Temporary                     | e): [             | ><br>DESKTOP-6GGGT9H<br>Remote Route<br>None / Server                                            |
| <ul> <li>Route Name (Target):</li> <li>AmsNetId:</li> <li>rransport Type:</li> <li>Address Info:</li> <li>Host Name</li> </ul> | CX-3DB0A4<br>5.61.176.164.J<br>TCP_IP<br>169.254.196.8<br>IP Address      | 1<br>~<br>0                   | Rout<br>Tarç<br>O      | e Name (Remot<br>Jet Route<br>Project<br>Static<br>Temporary                     | e): [             | > DESKTOP-6GGGT9H Remote Route None / Server Static Temporary                                    |
| Koute Name (Target):<br>AmsNetId:<br>Transport Type:<br>Address Info:<br>Host Name<br>Connection Timeout (s):                  | CX-3D80A4<br>5.61.176.164.1<br>TCP_IP<br>169.254.196.8<br>IP Address<br>5 |                               | Rout<br>Targ<br>O<br>O | e Name (Remot<br>jet Route<br>Project<br>Static<br>Temporary<br>Ivanced Settings | re): [<br>s [     | ><br>DESKTOP-6GGGT9H<br>Remote Route<br>None / Server<br>③ Static<br>Temporary<br>Unidirectional |

输入默认密码"1"-点击 OK,完成 PLC 路径添加

| Secure ADS (TwinC         | AT 3.1 >= 4024)       |                         |                      |
|---------------------------|-----------------------|-------------------------|----------------------|
| Self Signed Certification | ate                   |                         |                      |
| Check Fingerprint         | EE34BAF81AC3E868A0B89 | 1DBABF5A7F9397D0BBBB987 | D12202DE429EA0810C0E |
| Compare with:             |                       |                         |                      |
| O Shared Certificate A    | wthority (CA)         |                         | Ignore Common Name   |
| O Preshared Key (PS       | K)                    |                         |                      |
| Remote User Credentials   |                       |                         | 密码 1                 |
| User:                     | Administrator         | Password:               | •                    |

2、添加配置文件
 配置文件
 FAS C

#### FAS CTEU-ECT V4.6.0(由 FAS 提供)

将文件复制到以下路径完成配置文件添加: C:\TwinCAT\3.1\Config\IO\EtherCAT

|                                         |       | all a maximum or a malacar a sea  | Config 5 to 5 Diaman | •         |          |     | Investor and a Val |      |
|-----------------------------------------|-------|-----------------------------------|----------------------|-----------|----------|-----|--------------------|------|
| 4 T                                     | - 104 | Col / Michael (C) / WHICH / S.1 / | comy > to > cmerca   |           |          | 0.0 | BOR ECHERCAL       | P    |
|                                         |       | 米原                                | 修成日期                 | 类型        | 大小       |     |                    | ~    |
| ★ 18(里功円)                               |       | Beckhoff EPP7xxx                  | 2019/11/25 11:36     | XMI 文档    | 2,215 KB |     |                    |      |
| 四十二 四十二 四十二 四十二 四十二 四十二 四十二 四十二 四十二 四十二 | *     | Beckhoff EPP9xox                  | 2019/10/15 14:54     | XML 12/85 | 197 KB   |     |                    |      |
| 🕹 下戰                                    | 1     | Beckhoff EPs9xx                   | 2019/11/19 8:25      | XML文档     | 629 KB   |     |                    |      |
| <b>戸</b> 文档                             | *     | Beckhoff EQ1xxx                   | 2015/11/12 14:24     | XML 文档    | 22 KB    |     |                    |      |
| 三個片                                     | *     | Beckhoff EQ2xxx                   | 2016/11/23 10:42     | XML 文档    | 73 KB    |     |                    |      |
| -                                       | _     | Beckhoff EQ3xxx                   | 2016/11/22 11:22     | XML SZES  | 1,386 KB |     |                    |      |
| of the second                           |       | Beckhoff ER1xxx                   | 2016/11/21 15:46     | XML 文档    | 165 KB   |     |                    |      |
| 🔹 (K) 🕸                                 |       | Beckhoff ER2xxx                   | 2016/11/21 14:32     | 2541、文档   | 259 KB   |     |                    |      |
|                                         |       | Beckhoff ER3xxx                   | 2017/6/9 13:35       | XML 文档    | 1,177 KB |     |                    |      |
|                                         |       | Beckhoff ER4xxx                   | 2016/11/22 12:58     | X54L 文明   | 318 KB   |     |                    |      |
|                                         |       | Beckhoff ERSxxx                   | 2016/3/14 11:52      | XML 文档    | 273 KB   |     |                    |      |
|                                         |       | Beckhoff ER5xxx                   | 2016/3/14 11:52      | XMI 文档    | 494 KB   |     |                    |      |
|                                         |       | Beckhoff ER7xxx                   | 2019/2/14 8:50       | XML文档     | 2,717 KB |     |                    |      |
|                                         |       | Beckhoff ERBoox                   | 2016/3/14 11:52      | XML 2284  | 207 KB   |     |                    |      |
|                                         |       | 2 Beckhoff EtherCAT EvaBoard      | 2015/2/4 12:57       | XML \$285 | 72 KB    |     |                    |      |
|                                         |       | Beckhoff EtherCAT Terminals       | 2015/2/4 12:57       | XML 2285  | 5.3 KB   |     |                    |      |
|                                         |       | Beckhoff FB1XOX                   | 2017/5/24 12:26      | XML 文档    | 49 KB    |     |                    |      |
|                                         |       | Beckhoff FCx0xx                   | 2015/2/4 12:57       | XML 文档    | 21 KB    |     |                    |      |
|                                         |       | Beckhoff FM3xxx                   | 2018/6/29 15:05      | XTAL S285 | 367 KB   |     |                    |      |
|                                         |       | Beckhoff ILxxxxx-B110             | 2015/2/4 12:57       | XML 文档    | 8 KB     |     |                    |      |
|                                         |       | # FAS CTEU ECT V4.6.0             | 2020/10/10 10:01     | X74L 3285 | 14 KB    |     |                    |      |
| (01 小10 H (b)                           | 1.43F | 1 13.5 KB                         |                      |           |          |     |                    | 10-1 |

3、新建工程

打开 TwinCAT XAE 软件

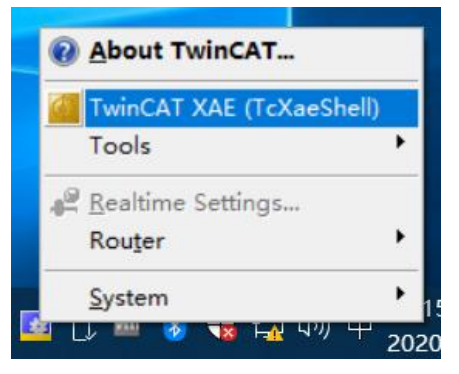

#### 文件-新建-项目

| 文件 | 起始页 - TcXaeShell<br>+(F) 编辑(E) 视图(V) | 项目(P) 调试(D) | Twi | nCAT 1       | TwinSAF | E PLC 团队(M   | ) 5  |
|----|--------------------------------------|-------------|-----|--------------|---------|--------------|------|
|    | 新建(N)                                |             | •   | <b>13</b> 项图 | ∃(P)    | Ctrl+Shift+N | 1    |
|    | 打开(O)                                |             |     | 1) 文件        | ₽(F)    | Ctrl+N       |      |
| C  | 起始页(E)                               |             |     | - 1          | L Y I   | Rheiti e X   |      |
|    | <b>美闭(C)</b><br>美闭解决方案(T)            |             |     |              |         | Twin         | Δ7   |
|    | 保存选定项(S)<br>将选定项另存为(A)               | Ctrl+S      |     |              | 1       | 最近           |      |
|    | Save as Archive                      |             |     |              | - 8     | 上周           |      |
| 0  | Send by E-Mail                       |             |     |              | - 8     | TwinCAT      | Proj |

选择 TwinCAT XAE Project-输入名称-确定

|                                                                                                    |                                                                                |                    |                     |                  | <i>i</i>                                                            |   |
|----------------------------------------------------------------------------------------------------|--------------------------------------------------------------------------------|--------------------|---------------------|------------------|---------------------------------------------------------------------|---|
| 最近                                                                                                    |                                                                                | 排序依据: 默认值          | • # =               |                  | 搜索(Ctrl+E)                                                          | P |
| ◆ 已安装<br>◆ TwinCAT Meas<br>TwinCAT Projec<br>TwinCAT PLC<br>TcXaeShell Soli                                      | urement<br>cts<br>ution                                                        | TwinCAT XAE Pr     | roject (XML format) | TwinCAT Projects | 类型: TwinCAT Projects<br>TwinCAT XAE System Manager<br>Configuration |   |
|                                                                                                    |                                                                                |                    |                     |                  |                                                                     |   |
| 未找到你要<br>打开 Visual SI                                                                                            | 查找的内容?<br>tudio 安装程序                                                           |                    |                     |                  |                                                                     |   |
| 未找到你要<br>打开 Visual St<br>名称(N):                                                                                  | 查找的内容?<br>tudio 安装程序<br>TEST1030                                               |                    |                     |                  |                                                                     |   |
| 未找到你要<br>打开 Visual St<br>名称(N):<br>位置(L):                                                                        | 重线的内容?<br>tudio 安装程序<br>TEST1030<br>c:\users\solita\Doc                        | ruments\TcXaeShell |                     | -                | 浏览(8)                                                               |   |
| 未找到你要<br>打开 Visual St<br>名称(N):<br>位置(L):<br>解决方案(S):                                                            | 查找的内容?<br>tudio 安装程序<br>TEST1030<br>c:\users\solita\Doc<br>创建新解决方案             | ruments\TcXaeShell |                     |                  | <b>浏</b> 览(6)                                                       |   |
| <ul> <li>未找到你要<br/>打开 Visual St</li> <li>名称(N):</li> <li>位置(L):</li> <li>解决方案(S):</li> <li>解决方案名称(M):</li> </ul> | 查找的内容?<br>tudio 安装程序<br>TEST1030<br>ct/users/solita/Doc<br>创建新解决方案<br>TEST1030 | uments\TcXaeShell  |                     |                  | 激(5,0)                                                              |   |

#### 4、选择目标系统

SYSTEM-Choose Target System-选择 PLC(CX-3DB0A4)-OK

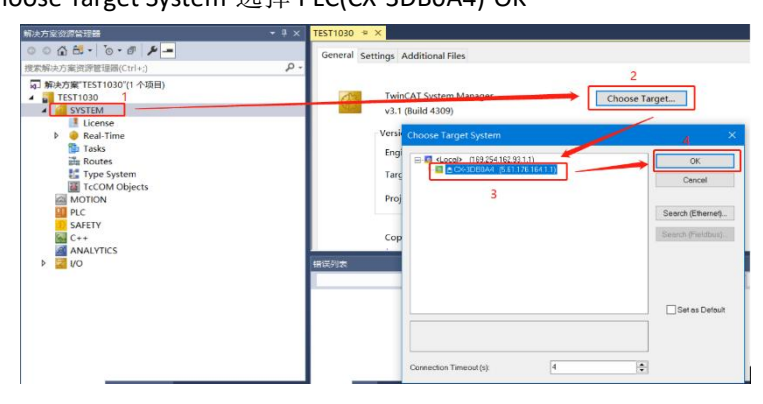

5、添加阀岛

下拉 IO 选项-DEVICES-SCAN;搜索阀岛

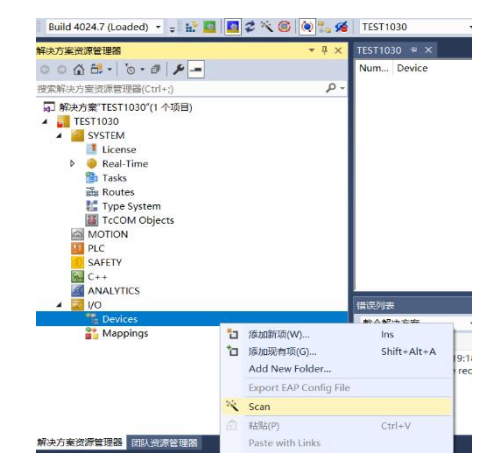

#### 选择阀岛 Device 3(EtherCAT)-OK

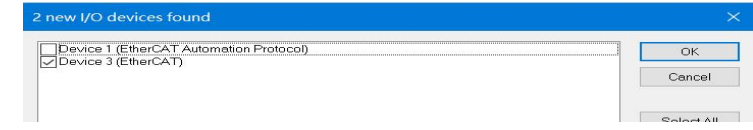

6、将 PLC 程序关联至阀岛 IO PLC-添加新项-Standard PLC Project-输入名称-添加

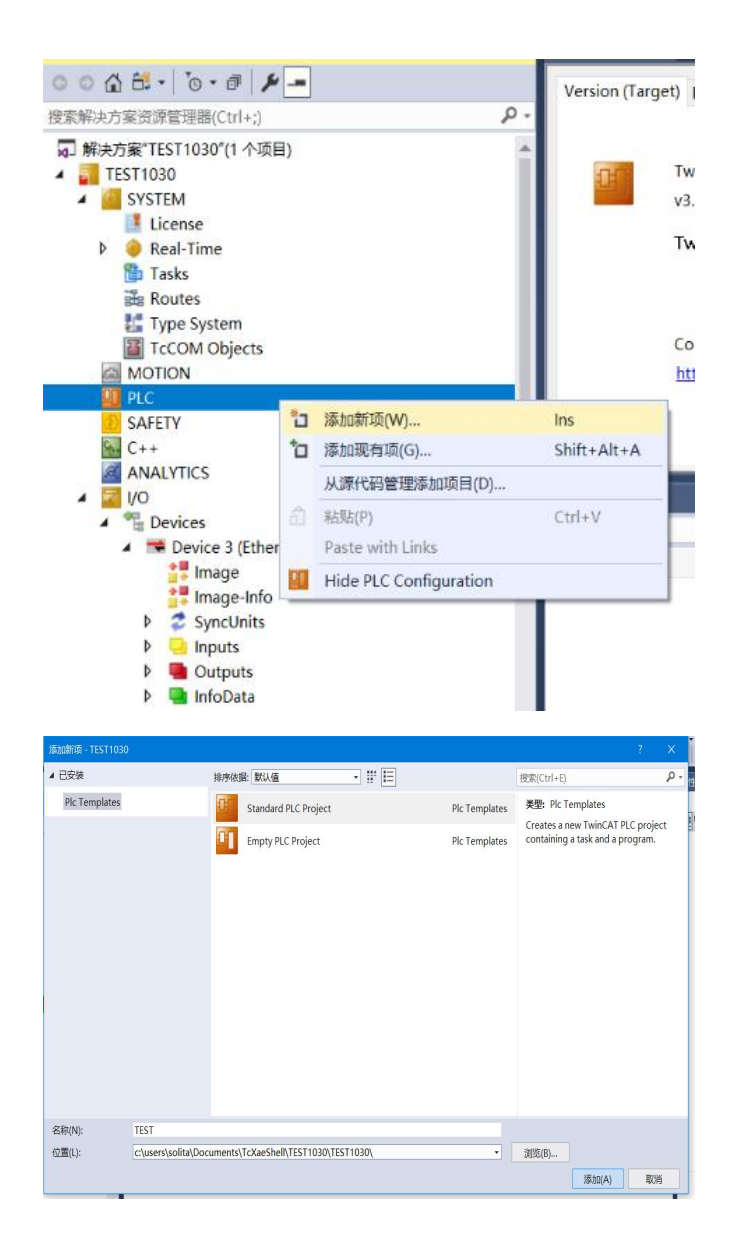

在 PLC 程序中定义 6 个 BYTE 变量并赋值 255,255 表示变量连接的 8 个 IO 值全为 1。如 下图,程序实现 48 路 IO 输出全为 1。具体 IO 设置请参照第五章 通讯模块数据

| 解决方案资源管理器                                                                                                    | тļХ | MAIN⁺ ≄ X                                                                                                    |                                                                                                    |                                      |                                              |                           |     |                        |                            |       |
|----------------------------------------------------------------------------------------------------|-----|----------------------------------------------------------------------------------------------------|----------------------------------------------------------------------------------------------------|--------------------------------------|----------------------------------------------|---------------------------|-----|------------------------|----------------------------|-------|
| 00000-0-0-0-0-                                                                                                    |     | 👂 🗄 🕈 🗙                                                                                                    |                                                                                                    |                                      |                                              |                           | P   | ROGRAM MAIN            |                            | b     |
| 搜索解决方案资源管理器(Ctrl+;)                                                                                                    | ρ.  | ^ 美别                                                                                                    | 名称                                                                                                    | 圠                                    | 数据类型                                         | 初值                        | 註释  | 特性                     |                            | ^ 🗖   |
| CCOM Objects CCOM Objects CCOM Objects CCOM Objects CCOM Objects CCOM Object CCOM CON CCOM CCOM CCOM CCOM CCOM CCOM CCOM C |     | 1 • V<br>2 • V<br>3 • V<br>4 • V<br>5 • V<br>6 • V<br>4 • OUT<br>1 OUT<br>1 OUT | AR         OUTPUTO           AR         OUTPUTO           AR         OUTPUTO           AR         OUTPUTO           AR         OUTPUTO           AR         OUTPUTO           AR         OUTPUTO           VITO         12 255;           VITO         2 255;           VITO         2 255;           VITO         2 255; | 96Q*<br>96Q*<br>96Q*<br>96Q*<br>96Q* | BYTE<br>BYTE<br>BYTE<br>BYTE<br>BYTE<br>BYTE |                           |     |                        |                            | ×     |
| PicTask (PicTask)<br>III TEST Instance                                                                                     |     | ANOTATION.                                                                                                    |                                                                                                    |                                      |                                              |                           |     |                        |                            | - 1 - |
| SAFETY                                                                                                    |     | 整个解决方案                                                                                                    | • 6                                                                                                    | ) 错误 ()                              | ▲ 警告()                                       | ) ( <mark>)</mark> ) ) () | 0 0 | lear 生成 + IntelliSense | <ul> <li>搜索错误列表</li> </ul> | ρ.    |
| K C++<br>ANALYTICS                                                                                                    |     | 说明                                                                                                    |                                                                                                    |                                      | <u></u>                                      |                           |     | 项目                     | 文件                         | 行     |
| <ul> <li>WO</li> <li>We Devices</li> <li>We Device 3 (EtherCAT)</li> <li>Image</li> <li>Image-Info</li> </ul>              |     |                                                                                                    |                                                                                                    |                                      |                                              |                           |     |                        |                            |       |

右键 PCL 程序项目(TEST Project)-生成

| TEST1030 - TcXae!      | 2     | 登录到                         |           |
|------------------------|-------|-----------------------------|-----------|
| 文件(F) 编辑(E) 视图         |       | 生成(U)                       |           |
| 0 - 0 🔁 - <b>*</b> 0 - |       | 重新生成(E)                     |           |
| Build 4024.7 (Loaded   |       | Check all objects           |           |
| 解决方案资源管理器              |       | 清理(N)                       |           |
| 0010-                  |       | Add                         |           |
| 搜索解决方案资源管理器(           |       | Export to ZIP               |           |
| License                |       | Import from ZIP             |           |
| 🖌 🎁 Tasks              |       | Export PLCopenXML           |           |
| PICTas                 | 8     | Import PLCopenXML           |           |
| Type Syst              | K     | 移除(V)                       | Del       |
| TcCOM O                |       | Save as library             |           |
| MOTION                 |       | Save as library and install |           |
|                        | 7     | 在文件资源管理器中打开文件夹(X)           |           |
| 🔺 🚰 TEST P             | i.    | 庫住(R)                       | Alt+Enter |
| Extern                 | nal T | Types                       | 6         |

下拉 TEST Instance-选择需要关联的参数右键-Change Link

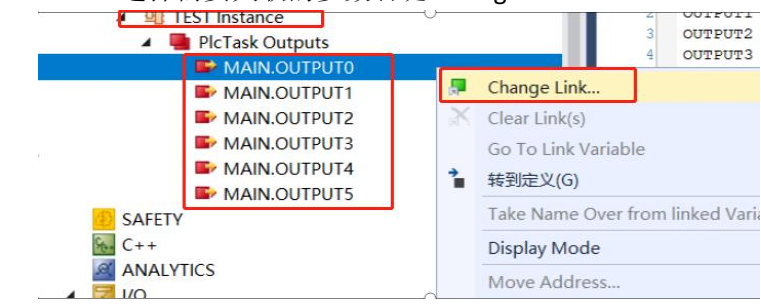

选择需要关联的阀岛参数,完成关联

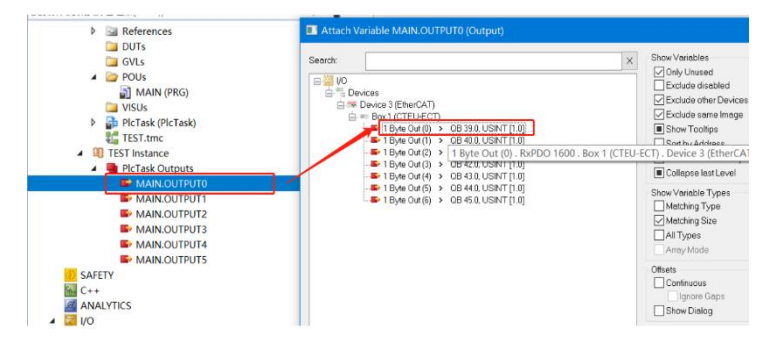

如下图标显示已经关联成功,下载程序后,48路线圈输出全为1

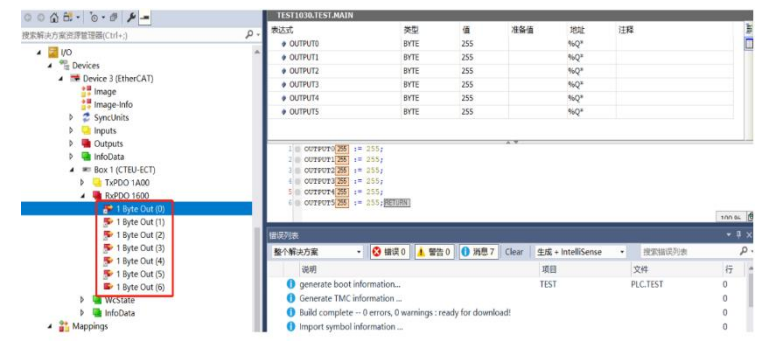

## 4.3.4 在三菱 GX Works3 中集成(CIE)

#### 在三菱 FX5U 中集成

在这里,您将看到如何将该模块集成到 GX Works3 中的示例,以 FX5U PLC 为例:

1、添加配置文件

打开软件(不可新建工程)-工具-配置文件管理-登录

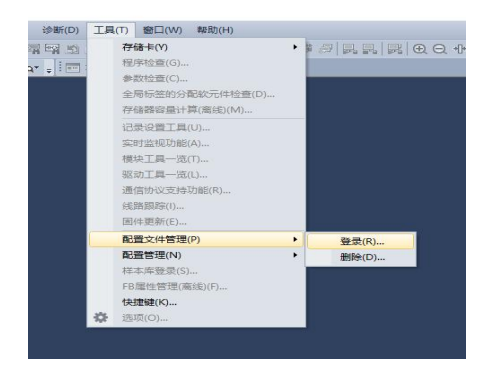

#### 选择合适 cspp 配置文件(由 FAS 提供)-登录

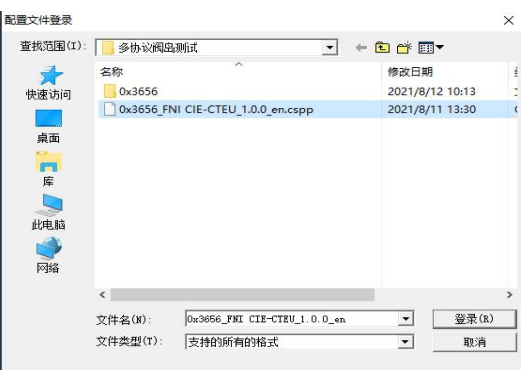

2、新建工程文件

工程-新建-选择系列和机型-确认

| 系列(S)   | 📰 FX5CPU | ~ |
|---------|----------|---|
| 机型(T)   | 🗱 FX5U   | ~ |
| 运行模式(M) |          | Ŷ |
| 程序语言(G) | 🙀 梯形图    | ~ |

3、基础配置

参数-模块参数-以太网端口-按项目需求设置 IP

| 工程(P) 编纂(E) 提表/普换(                                                                                                    | F) \$\$ | 央(C) 視問(V) 在线(O) 調成(B) は                                                                                                    | 9號(D) 工具(T) 管口(W) 等助(H)     |                   |                                                                                                    |
|----------------------------------------------------------------------------------------------------|---------|----------------------------------------------------------------------------------------------------|-----------------------------|-------------------|----------------------------------------------------------------------------------------------------|
| 00000                                                                                                    |         | -, XB                                                                                                    | 辑 11 11 부 부 22 22 22 22 25  |                   | 0.10 . 10 . 00 . 20.                                                                                                    |
| ***                                                                                                    | 122- II |                                                                                                    | . Martha                    |                   |                                                                                                    |
| 761                                                                                                    |         | 🌆 ProgPou (PRG) (局部局部設置)                                                                                                    | e ProgPou [PRG] [LD] (只訳) 3 | 警1(梁元帅/通向存储器批导监视) | 《路樓块象数以太网第日×                                                                                                    |
| · · · · · · · · · · · · · · · · · · ·                                                                                                    | -       | 设置项目一组                                                                                                    |                             | 设置项目              |                                                                                                    |
| Construint     Construint     C |         | <u>では</u> (4)、みららないごうち<br>19<br>19<br>10 - 日<br>10 - 日<br>10 | ) (#                        |                   | 100 100 3 200<br>100 100 3 10 1<br>100 100 3 1<br>100 100 3 1<br>100 100 100 100 100 100 100 100 100 100 |
| ■ 新 使法参数                                                                                                    |         | 项目——资 基素结果                                                                                                    |                             | 检查(2)             | 恢复为毁认(12)                                                                                                    |
| 1 485年11<br>1 米国ハロ                                                                                                    |         |                                                                                                    |                             |                   |                                                                                                    |

设置使用 CC-Link IEF Baisic

| Elexxial WH             | -@9)   |
|-------------------------|--------|
| — CC-Link IEF Basic使用有无 | 佛      |
| 网络配置装置                  | (洋海設置) |
| —— 刷新设置                 | 《洋鄉设置》 |
| o TORRIS/107沿男          |        |

网络配置设置-双击详细设置-连接设备自动检测

| E CC-Link IE<br>CC-Link I<br>网络配置<br>刷新设置               | FBasic没<br>IEF Basic<br><i>设置</i><br>公業                                                                                                    | <b>置</b><br>使用有无                                                 | 使用<br><详细设置<br><详细设置                         | ><br>>                                                                                                    |
|---------------------------------------------------------|----------------------------------------------------------------------------------------------------|------------------------------------------------------------------|----------------------------------------------|----------------------------------------------------------------------------------------------------|
| 🔥 CC-Link IEF Basic配置<br>CC-Link IEF Basic配置(I) 编辑(E) 视 | 图(V) 取消设置并关闭(A)                                                                                                    | 反映设置并关闭(R)                                                       |                                              | ×                                                                                                    |
| (1) (1) (1) (1) (1) (1) (1) (1) (1) (1)                 | (1993日) (1993日) (1993日) (1993日) (1993日) (1993日) (1993日) (1993日) (1993日) (1993日) (1993日) (1993日) (1993日) (1993日) (1993日) (1993日) (1993日) (1993日) (1993日) (1993日) (1993日) (1993日) (1993日) (1993日) (1993日) (1993日) (1993日) (1993日) (1993日) (199311) (199311) (199 | 12/31位置<br>由数 起始 45.年<br>年後公司的位约<br>正在从行法接受备的自动位约<br>398<br>五11月 | <u>198~/198-设置</u><br>高 <u>清</u> 起始 45束 组84. | 数十二 3<br>- (数十二 3<br>- (1)<br>- (1)<br>- |

下图所示连接成功

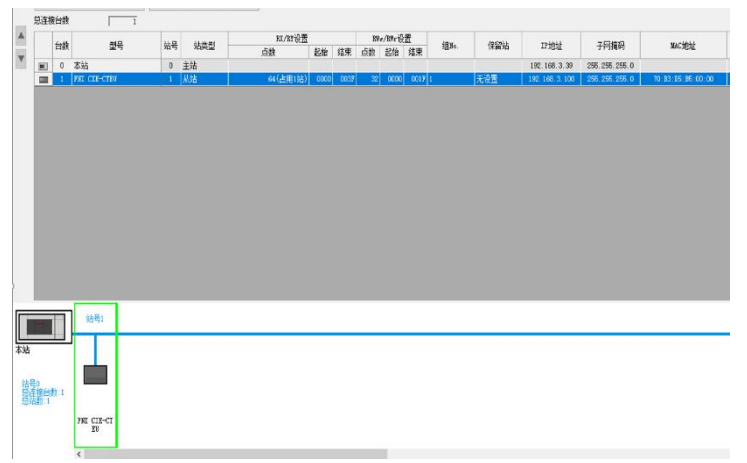

4、配置起始地址

刷新设置-双击详细设置

| 😑 CC-Link ISP Basic 🖉 📶 |        |
|-------------------------|--------|
| CC-Link IEF Basic使用有无   | 使用     |
| 网络配置设置                  | 〈详细设置〉 |
| 刷新设置                    | 〈详细设置〉 |
|                         |        |

指定软元件名及起始地址

| 被置项目——规                                                                                                    |   | 设置项目                                          |                      |                                    |                                        |                           |                                                                    |               |                          |                           |                          |                                          |        |  |  |  |
|----------------------------------------------------------------------------------------------------|---|-----------------------------------------------|----------------------|------------------------------------|----------------------------------------|---------------------------|--------------------------------------------------------------------|---------------|--------------------------|---------------------------|--------------------------|------------------------------------------|--------|--|--|--|
| 在此输入要被索的设置项目                                                                                                    | A |                                               |                      |                                    |                                        |                           |                                                                    |               |                          |                           |                          |                                          |        |  |  |  |
| ₩ 81                                                                                                    |   |                                               | 領制                   | N                                  |                                        |                           |                                                                    | (290 <b>)</b> |                          |                           |                          |                                          |        |  |  |  |
| <ul> <li>2 월호전종</li> <li>2 대신 (17 년년)</li> <li>2 대신 (17 년년)</li> <li>2 대신 (17 년년)</li> <li>1 (17 년년)</li> <li>1 (17 년)</li> <li>1 (17 년년)</li> <li>1 (17 년년)</li> <li>1 (17 년년)</li> <li>1 (17 년년)</li> <li>1 (17 년년)</li> <li>1 (17 년년)</li> <li>1 (17 년년)</li> <li>1 (17 년년)</li> <li>1 (17 년년)</li> <li>1 (17 년년)</li> <li>1 (17 년년)</li> <li>1 (17 년년)</li> <li>1 (17 년)</li> <li>1 (17 년)</li> <li>1 (17 년)</li> <li>1 (17 년)</li> <li>1 (17 년)</li> <li>1 (17 년)</li> <li>1 (17 년)</li></ul> |   | Ratta                                         | 64<br>64<br>32<br>32 | 24<br>0000<br>0000<br>0000<br>0000 | 結束<br>00037<br>00037<br>00017<br>00017 | **                        | ●朝田林 載<br>指定投元(> D<br>指定投元(> D<br>指定投元(> D<br>指定収元(> D<br>指定収元(> D | v<br>v<br>v   | 白秋<br>4<br>4<br>32<br>32 | 1238<br>4<br>0<br>8<br>40 | 道東<br>7<br>3<br>39<br>11 |                                          |        |  |  |  |
|                                                                                                    |   | <mark>明明</mark><br>设置累重。<br>设置用于自动<br>此不,设置CC | 也行碰撞<br>"Cale II     | 較元住(L<br>現場内留                      | (/11/18r)<br>Istict];                  | /334) <sup>(</sup><br>重要) | 52%的元件(用户的<br>行行時間整要要要与)                                           | 讲、文件<br>開始設置。 | 寄存書                      | . Siff                    | 化的存着                     | 1) i i i i i i i i i i i i i i i i i i i | 的數據传送。 |  |  |  |
| 项目一览 被索结果                                                                                                    |   | 5 <u>8</u> 1                                  | ¢.                   |                                    | 8                                      | 夏月期                       | IN 19                                                              |               |                          |                           |                          |                                          |        |  |  |  |
|                                                                                                    |   |                                               |                      |                                    |                                        |                           |                                                                    |               |                          |                           |                          |                                          |        |  |  |  |

软元件/缓冲存储器批量监视-将 D0,D1,D2 (对应 RY 输出数据)全部位置 1,可以看到 48 路线圈全部输出。

| MELSOFT GX Works3 (工程未设置)                         | - [1 [软元件/缓冲存储                | 議批   | 相對         | 1) 篇     | 视执           | 行中     | ]   |      |       |            |          |     |      |     |      |      |          |               |             |            |           |                   |
|---------------------------------------------------|-------------------------------|------|------------|----------|--------------|--------|-----|------|-------|------------|----------|-----|------|-----|------|------|----------|---------------|-------------|------------|-----------|-------------------|
| 工程(P) 编辑(E) 搜索/替换(F) 转                            | 换(C) 视图(V) 在                  | 賎(0) | ) 请        | 武(B)     | ) à          | DUEF(C | )   | I具(  | T)    | <u>8</u> 0 | (W)      | 朝政  | b(H) |     |      |      |          |               |             |            |           |                   |
| D 😁 🖪 🗇 🗐 🔘                                       |                               | 10   | 3          | <b>1</b> |              | 1      | 9 3 | 4    | P 29  | 國          | <b>1</b> | 1   |      |     | 1    | 4    | 2        | RAR           | 0.Q. 1      | 200%       | ÷. 📭 🕨    | 🕝 🕝 👯 最大: 0.476ms |
| ****                                              | ==                            | 130  |            | - 1      | <u>م</u> - ا |        |     |      | 4     | -          |          |     |      |     |      |      |          |               |             |            |           |                   |
| 6 16- ARC- 🔟- 🔟 -                                 |                               |      |            |          |              |        |     |      |       |            |          |     |      |     |      |      |          |               |             |            |           | <b>1</b>          |
| ₽航 P×                                             | 🔒 ProgPou (PRO                | 同同   | 部标签        | Ω.       | 1            | 9      | Pro | gPou | I (PR | G] (L      | .D] 监    | 视执  | ñ.,  | . 6 | ∎ M# | UN ( | 統元       | +存储器]         | 1 (欽元)      | 牛/還冲存在     | 諸諸批量监视… × | 各 模块多数 以太网第日      |
| 01g · 01 袋 全部 · · · · · · · · · · · · · · · · · · | <ul> <li>         ・</li></ul> | N)   | 開始の        | 腹決       |              |        |     |      |       | 2          | 16进制     | Ø   | 地址   | (4) |      | ľ    | 详细       | 条件(L)<br>~ 10 | (¥)<br>进制 ~ | 监视<br>监视停。 | 中<br>止(S) |                   |
| ● 但于平林<br>▲ 但定周期                                  | 软元件名                          | F    | E          | D        | С            | В      | A   | 9    | 8     | 7          | 6        | 5   | 4    | 3   | 2    | 1    | 0        |               | 当前值         |            | 字符串       |                   |
| 自事件                                               | DO                            | 1    | 1          | 1        | 1            | 1      | 1   | 1    | 1     | 1          | 1        | 1   | 1    | 1   | 1    | 1    | 1        |               |             | -1         | ۵         |                   |
| 信用                                                | D1                            | 1    | 1          | 1        | 1            | 1      | 1   | 1    | 1     | 1          | 1        | 1   | 1    | 1   | 1    | 1    | 1        |               |             | -1         | 0         |                   |
| 九八八天聖相正<br>為主母受保障                                 | D2                            | 1    | 1          | 1        | 1            | 1      | 1   | 1    | 1     | 1          | 1        | 1   | 1    | 1   | 1    | 1    | 1        |               |             | -1         | 0         |                   |
| FB/FUN                                            | D3                            | 0    | 0          | 0        | 0            | 0      | 0   | 0    | 0     | 0          | 0        | 0   | 0    | 0   | 0    | 0    | 0        |               |             | 0          |           |                   |
| n 🅼 标签<br>= 🚅 称示性                                 | D4                            | 0    | 0          | 0        | 0            | 0      | 0   | 0    | 0     | 0          | 0        | 0   | 0    | 0   | 0    | 0    | 0        |               |             | 0          |           |                   |
| a 60/UIT                                          |                               | 0    | - <b>A</b> | •        | 0            | 0      | · • |      |       | •          | -        | · • |      |     | •    |      | <b>^</b> |               |             | •          |           |                   |

5. Modbus TCP 通讯配置

5.1 在汇川 Autoshop 中集成

5.1.1 新建工程,填写需要的工程名,PLC型号以及编程方式后确定:

| 新建工程                                                                 | ○临时工程                                                                                                    |
|----------------------------------------------------------------------|----------------------------------------------------------------------------------------------------|
| 工程设定                                                                 |                                                                                                    |
| 工程名:                                                                 | Ĵ                                                                                                    |
| 保存路径:                                                                | C: \Users\fas\Documents\                                                                                                  |
| 编辑器:                                                                 | 梯形图 ~                                                                                                    |
| 工程描述:                                                                |                                                                                                    |
| 设备选型                                                                 |                                                                                                    |
| 系列与型号:                                                               | H3U系列 - H3U ~                                                                                                    |
| <li>&lt;1&gt; CAN总线<br/>轴CANlink轴<br/>&lt;2&gt; 支持5路<br/>出,支持定位</li> | 割性能小型PLC,64K步用户程序,支持16<br>空指令/CANOpen轴控指令<br>爽6路(仅一6F机型支持6路)200KHz脉冲输<br>河桥和功能,支持6路200KHz高速输入<br>网络口、支持4Wabwe TPP中沟沙的白中沟沙 |

5.1.2 修改 IP 将 PLC 与模块处于同一网段中:

| 1     | <b>通讯</b> 类型: | 풍년 | 以太网 |       |   |     |   |   | ~   |     | 傰定 |   |
|-------|---------------|----|-----|-------|---|-----|---|---|-----|-----|----|---|
|       | 修改IP/设备       | 名  |     |       |   |     |   |   |     |     | ×  |   |
|       | 当前IP地         | 址: | 192 | . 168 | • | 1   | ÷ | 4 |     |     |    |   |
|       | 新IP地址         |    |     |       |   |     |   |   |     |     |    | 뇜 |
| 搜索PL( | IP地           | 址: | 192 | . 168 | ÷ | 1   | 4 | 5 |     | 友IP | )  | - |
| 序号    | 子网掩           | 码: | 255 | . 255 | • | 255 | • | 0 |     |     |    |   |
|       | 默认网           | 关: | 192 | . 168 | £ | 1   | 4 | 1 | ]   |     |    |   |
|       | 设备名           |    |     |       |   |     |   |   |     |     |    |   |
|       | 设备名利          | ß: |     |       |   |     |   |   | 修改计 | 设备名 |    |   |
|       |               |    |     |       |   |     |   |   |     |     |    |   |
|       |               | _  |     | _     |   |     | _ | _ |     | _   | _  |   |

5.1.3 添加 Modbus TCP 配置:

选中左边栏中的以太网选项右键单击添加以太网配置:

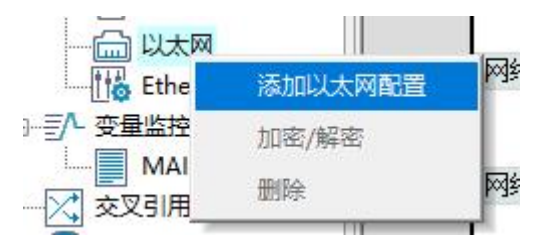

进入菜单后将模块的 IP 地址及端口号填入其中后点击确定:

| ModbusTcp配置 |         |                      |   |
|-------------|---------|----------------------|---|
| IP地址:       | 192 . 1 | 68. <mark>0</mark> . | 2 |
| 端口号:        | 502     |                      |   |
| 超时时间:       | 500     | ms                   |   |
| 🗌 使能控制元件:   |         |                      |   |
| 确定          |         | 取消                   |   |

点击确定后将会增加一个 Modbus TCP 连接设备:

| 833 | [0]192.168.0.2 |
|-----|----------------|

右键该设备选择打开将会弹出 Modbus TCP 配置页面,在该页面中点击新增则会出现下图的配置选项,将其中的功能码、数量、映射地址,改为自己需要的数值。

期间映射输入输出的地址与模块中读写寄存器的地址相对应。配置完后即可点击确 定:

| <ul> <li>○ 十六进制</li> <li>● 十进制</li> </ul> |
|-------------------------------------------|
| ○ 十进制                                     |
|                                           |
| 新増                                        |
| 插入                                        |
| 刪除                                        |
| 上移                                        |
| 下移                                        |
| 清除                                        |
|                                           |

#### 5.1.4 下载程序并测试:

点击该按钮 些将程序下载至 PLC 中完成后将 PLC 转到在线监控状态 在线监控时在信息输出窗口中右键选择批量添加并点击:

| • <u>•</u> • • • • • • • • • • • • • • • • • |         | and the second second s |
|----------------------------------------------|---------|----------------------------------------------------------------------------------------------------|
| 1                                            |         |                                                                                                    |
| 2                                            | 撤销(U)   | Ctrl+Z                                                                                                    |
| 3                                            | 恢复(R)   | Ctrl+Y                                                                                                    |
| 4                                            | 剪切(T)   | Ctrl+X                                                                                                    |
| 6                                            | 复制(C)   | Ctrl+C                                                                                                    |
| 7                                            | 粘贴(P)   | Ctrl+V                                                                                                    |
| 9                                            | 全选(A)   | Ctrl+A                                                                                                    |
| 10                                           | 删除(D)   | Delete                                                                                                    |
| 12                                           | 插入行(1)  | Shift+Insert                                                                                                    |
| 13                                           | 删除行(L)  | Shift+Delete                                                                                                    |
| 14                                           | 添加行(N)  |                                                                                                    |
| 16                                           | 批量添加(B) |                                                                                                    |
| 17                                           | 210     |                                                                                                    |
| 18                                           | 与人(F)   | F4                                                                                                    |
| 19                                           | JU208   | 1NT                                                                                                    |

点击进入后将软件元类型选为 D 并且将起始地址和终止地址填写为之前在 Modbus TCP 配置页面添加的映射地址点击确定:

| 校売仕悉刑・     | D   | ~ | 新堀米刑・    | 16位邀新      | ~ |        |
|------------|-----|---|----------|------------|---|--------|
| 10.761千天至・ |     |   | \$X14天王· | TOLIZIE &X |   |        |
| 显示类型:      | 十进制 | ~ |          |            |   |        |
| 起始地址:      | 300 |   | 终止地址:    | 309        | • | 确定     |
| 长度。        | 1   |   |          |            |   | TT 244 |

添加好地址后此时可以进行测试下方举例使用读寄存器和写寄存器进行测试 此时图中的 D300 和 D200 即对应模块的第 0 位:

|   | 元件名称 | 数据类型 | 显示格式 | 当前值 |  |
|---|------|------|------|-----|--|
| 1 | D300 | INT  | 十进制  | 0   |  |
| 2 | D200 | INT  | 十进制  | 0   |  |

此时 D300 为写寄存器 D200 为读寄存器,将写寄存器写入值为1,此时读寄存器值 也反馈回1 阀岛的一个线圈接通,此时 Modbus TCP 组态完成:

|   | 元件 | 名称   | 数据类型 | 显示格式 | 当前值 |  |
|---|----|------|------|------|-----|--|
| 1 |    | D300 | INT  | 十进制  | 1   |  |
| 2 |    | D200 | INT  | 十进制  | 1   |  |

## 5.2 在西门子博图中集成

### 5.2.1 新建工程

#### 创建新项目-输入项目名称-创建

|          | 创建新项目      |                                        |
|----------|------------|----------------------------------------|
| ● 打开现有项目 | 项目名称:      | TEST<br>C:\Users\FAS-03\Documents\Auto |
| 🥚 创建新项目  | 版本: [      | V15                                    |
| ● 移植项目   | 作者:<br>注释: | FAS-03                                 |
| ● 关闭项目   |            | ~                                      |
|          |            | 创建                                     |
| ● 欢迎光临   |            |                                        |

设备与网络-添加新设备-选择合适的 PLC 与 CPU 型号-添加

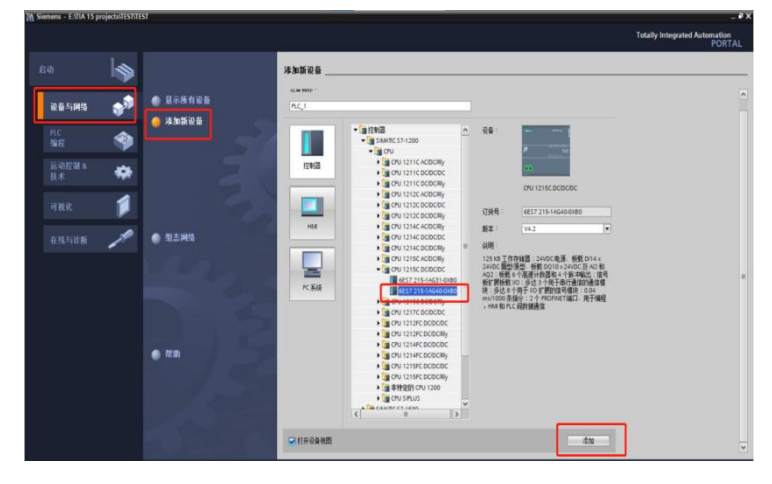

#### 5.2.2 创建 MODBUS 程序

#### 1. 调用 MB\_CLIENT

将 MB\_CLIENT 指令块在" 程序块 > OB1 "中的程序段里调用,调用时会自动生成背 景 DB,点击确定即可:

|       | %DB1<br>"MB_CLIENT | _DB*   |
|-------|--------------------|--------|
|       | MB_CLIEI           | T      |
|       | EN                 | ENO    |
| ?.? - | REQ                | DONE   |
| ?.?   | DISCONNECT         | BUSY   |
| ??    | MB_MODE            | ERROR  |
| ??    | MB_DATA_ADDR       | STATUS |
| ??    | MB_DATA_LEN        |        |
| ?? -  | MB_DATA_PTR        |        |
| ?? -  | CONNECT            |        |

第一步,先创建一个新的全局数据块 DB2:

| 名称:<br>数据块_1 |            |         |   |
|--------------|------------|---------|---|
|              | 类型:        | 🥃 全局 DB | - |
| OB           | 语言:        | DB      | * |
| 组织块          | 编号:        | 2       | ¢ |
|              |            | ○ 手动    |   |
|              |            | 📀 自动    |   |
| ER           | 描述:        |         |   |
| <b>派教</b> 中  | 数据块 (DB) 1 | 保存程序数据。 |   |

第二步,双击打开 DB2,定义变量名称为 "aa",数据类型为 "TCON\_IP\_v4" (可以将 TCON\_IP\_v4 拷贝到该对话框中),然后点击 "回车"按键。该数据类型结构创建完毕:

| 数 | 据坊 | Ł  | 1                                 |                   |       |
|---|----|----|-----------------------------------|-------------------|-------|
|   | 名種 | 家  |                                   | 数据类型              | 启动值   |
| - | •  | St | atic                              |                   |       |
| - | -  | •  | aa                                | TCON_IP_v4        |       |
|   |    |    | InterfaceId                       | HW_ANY            | 16#0  |
|   |    |    | ID                                | CONN_OUC          | 16#0  |
|   |    |    | ConnectionType                    | Byte              | 16#0B |
|   |    |    | ActiveEstablished                 | Bool              | false |
| - |    |    | <ul> <li>RemoteAddress</li> </ul> | IP_V4             |       |
|   |    |    | ADDR                              | Array[14] of Byte |       |
|   |    |    | RemotePort                        | UInt              | 0     |
| - |    |    | LocalPort                         | UInt              | 0     |

各个参数定义说明:

| 参数                | 说明                              |
|-------------------|---------------------------------|
| InterfaceId       | 网口硬件标识符,对于本体网口为 64,即 16#40。     |
| ID                | 连接 ID, 取值范围 1 <sup>~</sup> 4095 |
| Connection Type   | 连接类型。TCP 连接默认为: 16#0B           |
| ActiveEstablished | 建立连接。主动为1(客户端),被动为0(服务器)。       |
| ADDR              | 服务器侧的 IP 地址                     |
| RemotePort        | 远程端口号                           |
| LocalPort         | 本地端口号                           |

本文远程服务器的 IP 地址为 192.168.0.4, 远程端口号设为 502。所以客户端侧该数 据结构的各项值如图所示:

| 数   | 据均 | <del>R</del> _ | 1    |     |                 |                   |       |
|-----|----|----------------|------|-----|-----------------|-------------------|-------|
|     | 名  | 称              |      |     |                 | 数据类型              | 启动值   |
|     | •  | St             | atic | 1   |                 |                   |       |
| -   |    | •              | 88   | i.  |                 | TCON_IP_v4        |       |
| -00 |    |                |      | Int | erfaceId        | HW_ANY            | 16#40 |
| -   |    |                |      | ID  |                 | CONN_OUC          | 16#1  |
| -   |    |                |      | Co  | nnectionType    | Byte              | 16#0B |
| -   |    |                |      | Ac  | tiveEstablished | Bool              | 1     |
| -   |    |                | •    | Re  | moteAddress     | IP_V4             |       |
| -   |    |                |      | •   | ADDR            | Array[14] of Byte |       |
| -   |    |                |      |     | ADDR[1]         | Byte              | 16#c0 |
| -   |    |                |      |     | ADDR[2]         | Byte              | 16#A8 |
| -   |    |                |      |     | ADDR[3]         | Byte              | 16#0  |
| -   |    |                |      |     | ADDR[4]         | Byte              | 16#04 |
| -   |    |                |      | Re  | motePort        | UInt              | 502   |
| -   |    |                |      | Lo  | calPort         | UInt              | 0     |

#### 第43页共47页

- CONNECT 引脚的填写需要用符号寻址的方式。
- TCON\_IP\_v4 是系统数据类型,不是在 PLC 数据类型中创建的。
- LocalPort 一般使用默认值 0, 意思是本地使用随机端口。
- 3. 创建 MB\_DATA\_PTR 数据缓冲区

第一步, 创建一个全局数据块 DB3, 连同上一步创建的 DB2 位于 CPU 程序块中, 如图 所示:

| 项目树                        |  |
|----------------------------|--|
| 设备                         |  |
| 1 O O                      |  |
| ▼ 「〕项目4                    |  |
|                            |  |
| 🔒 设备和网络                    |  |
| PLC_1 [CPU 1212C DC/DC/DC] |  |
| ■ 设备组态                     |  |
| 🖳 在线和诊断                    |  |
| 🔹 🔜 程序块                    |  |
| 📑 添加新块                     |  |
| 📲 Main [OB1]               |  |
| ■ 数据块_1 [DB2]              |  |
| 🧧 数据块_2 [DB3]              |  |

第二步,建立一个 Word 数组的数据类型,以便通信中存放数据,如图所示。

|    | 数 | 居均 | ₹_2  |        |                  |      |
|----|---|----|------|--------|------------------|------|
|    |   | 名  | 称    |        | 数据类型             | 启动值  |
| 1  |   | •  | Stat | tic    |                  |      |
| 2  | - |    | •    | ff     | Array[010] of We | ord  |
| 3  | - |    | •    | ff[0]  | Word             | 16#0 |
| 4  |   |    |      | ff[1]  | Word             | 16#0 |
| 5  | - |    | •    | ff[2]  | Word             | 16#0 |
| 6  | - |    |      | ff[3]  | Word             | 16#0 |
| 7  | - |    |      | ff[4]  | Word             | 16#0 |
| 8  |   |    |      | ff[5]  | Word             | 16#0 |
| 9  | - |    | •    | ff[6]  | Word             | 16#0 |
| 10 | - |    |      | ff[7]  | Word             | 16#0 |
| 11 | - |    |      | ff[8]  | Word             | 16#0 |
| 12 |   |    |      | ff[9]  | Word             | 16#0 |
| 13 |   |    |      | ff[10] | Word             | 16#0 |

• MB\_DATA\_PTR 指定的数据缓冲区可以为 DB 块或 M 存储区地址中。DB 块可以为优化的数据块,也可以为标准的数据块结构。

第 44 页 共 47 页

- 若为优化的数据块结构,必须是基本数据类型数组,例如 Int、Real、Bool 数 组,编程时需要以符号寻址的方式填写该引脚;
- 若为标准的数据块结构(可以右键单击 DB 块,"属性"中将"优化的块访问" 前面的勾去掉,如图 9 所示),可以以指针的方式填写该引脚。
- MB\_DATA\_PTR 指定的数据缓冲区必须足够大,至少达到 MB\_DATA\_LEN 个位(访问输入位、输出位时)或字(访问保持寄存器、输入字时)。

本文以标准的数据块(默认)为例进行编程。

| <b>官</b> 社   |
|--------------|
| 偶性           |
|              |
| 📃 仅存储在装载内存中  |
| □ 在设备中写保护数据块 |
|              |
|              |

4. 客户端侧完成指令块编程

调用 MB\_CLIENT 指令块,使用功能码 03 从服务器中读取 2 个保持寄存器的值,参考 表 4,因此 MB\_MODE = 0, MB\_DATA\_ADDR = 40001, MB\_DATA\_LEN = 2,如图所示:

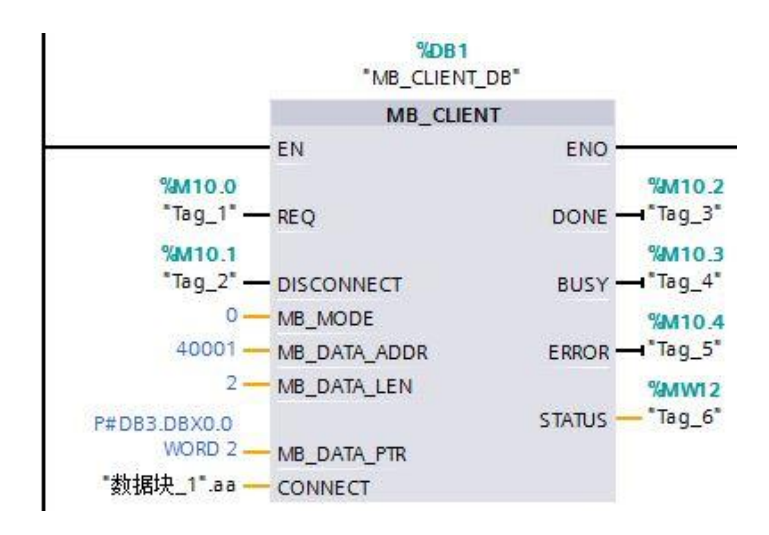

5. 将整个项目下载到 S7-1200

待服务器侧准备就绪, 触发指令块的 REQ 引脚一个上升沿,将读取到的数据放入 MB\_DATA\_PTR 引脚指定的 DB 块变量中。

<u>5.附录</u>

## 5.1 订货信息

| 产品订货代码          | 订货代码   |
|-----------------|--------|
| FAS-CTEU-MPL-24 | 008F11 |
| FAS-CTEU-MPL-16 | 008F12 |
| FAS-CTEU-MPL-8  | 008F14 |

优质产品 · 真诚服务

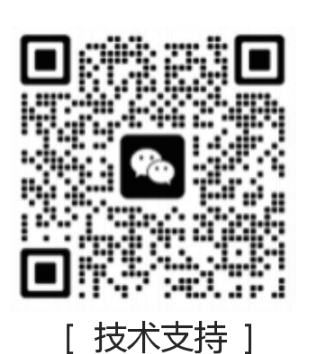

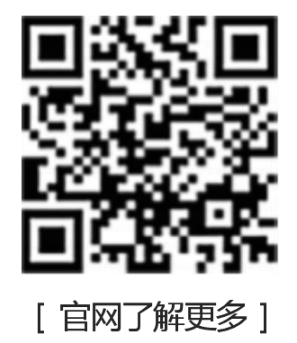

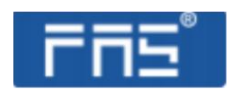

第 47 页 共 47 页